# SELLOVE USER MANUAL ver4.0 셀러브 이용자 매뉴얼 ver4.0

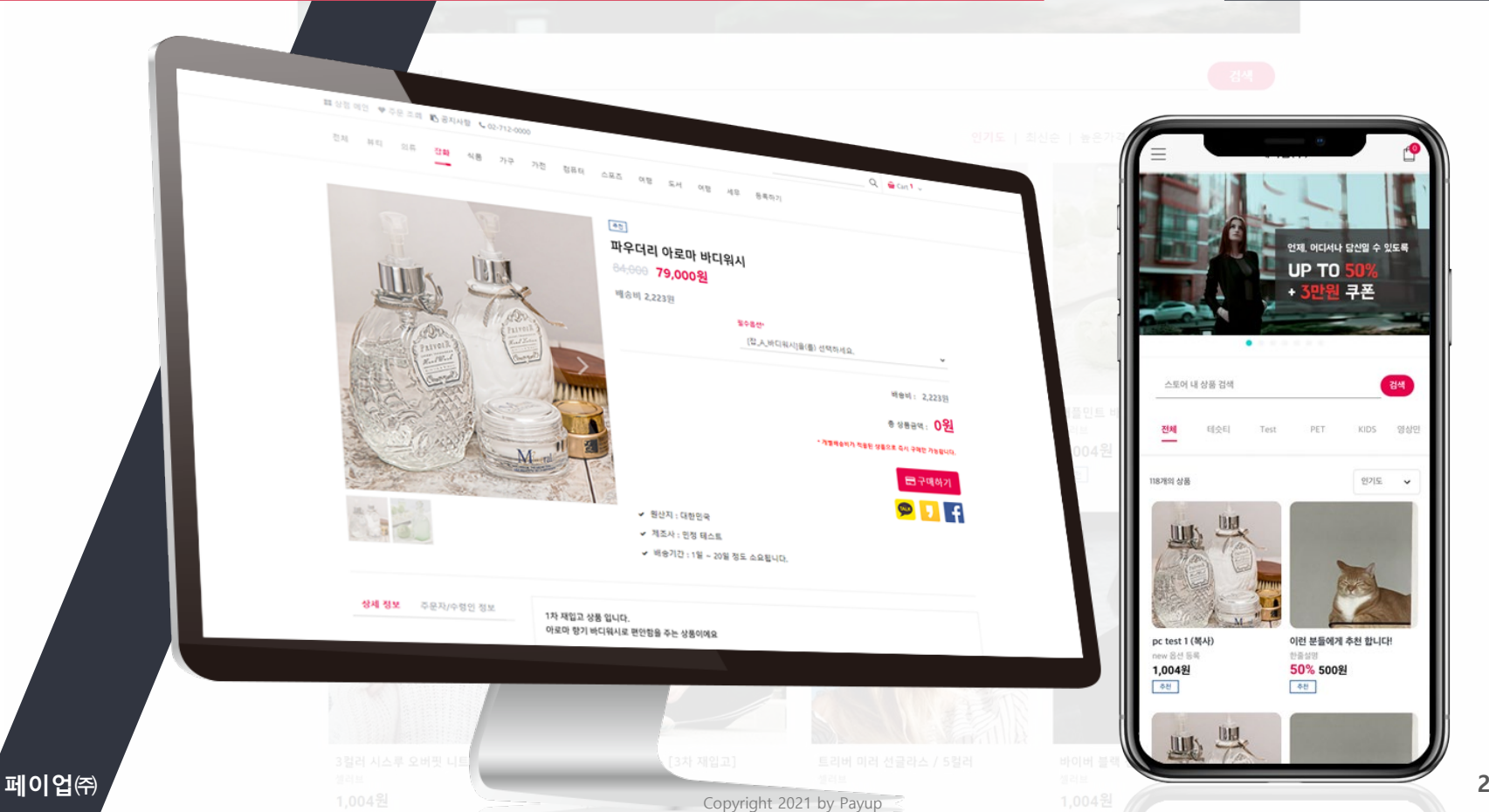

2021.08

payup.

# 셀러브 시작 전 확인 사항

- A. 상점을 사용하기 위해선 SELLOVE 기본설정을 완료 하셔야 됩니다.
- B. 기존 등록된 상품의 결제 URL링크를 변경된 URL링크(SELLOVE 화면)로 사용 하기 위해선 상품을 수정하시면 변경된 URL링크로 저장이 됩니다.
- C. <u>상점 숨김 시</u> SELLOVE로 연결되는 URL링크 접속 시
   <u>상품이 안보입니다.</u>
   Ex) 상점설정이 안된 상태에서 상품등록 후 연결. 연결이 안됩니다.

<샘플 상점 보기> https://sellove.co.kr/m/zlepang

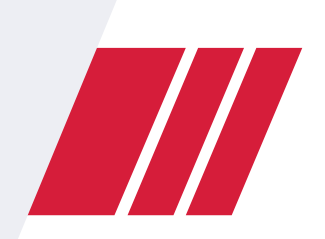

# SELLOVE USER MANUAL ver4.0

# 셀러브 PC <sub>버전</sub>

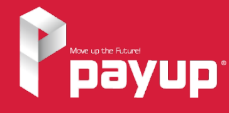

Copyright 2021 by Payup

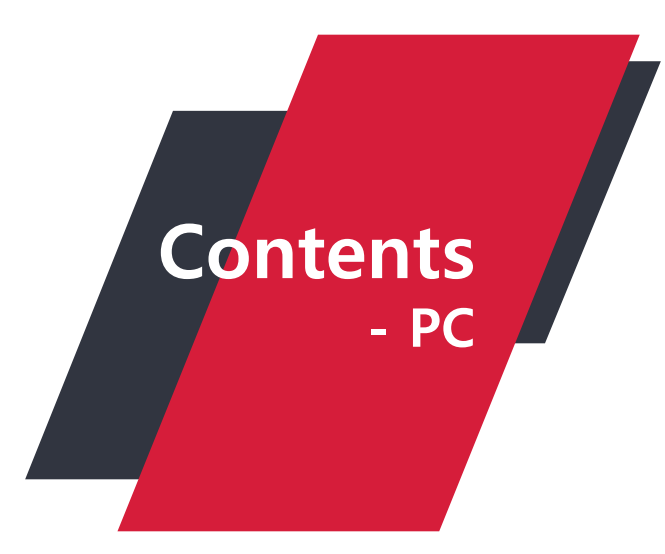

### 01] 상점설정

### 02] 배송비 설정

- 1) 상점 소개, 이미지, 로고, 색상 설정\_1 1) 배송비 설정 및 추가 배송비 설정
- 2) 배송 정책 및 교환/환불 정책
- 3) 결제 방식 설정 및 하단 정보 입력

### 03] 상품관리-상품 등록

- 1) 추천 상품, 할인가 적용
- 2) 상품 이미지 등록
- 3) 상품 동영상 및 옵션 설정
- 4) NEW 옵션 설정 및 추가 옵션 설정
- 5) 개별 배송비 설정 및 상품 설명

2) 주문번호로 상세 내역 확인

### 04] 상품관리-상품 관리/수정 05

1) 판매상품 관리 - 리스트/등록 2) 상품순서 관리 및 노출여부 관리

### 05] 상품관리-카테고리 관리

NEXT →

1) 상품순서 및 노출여부 관리

# 06] 주문 및 배송관리-전체 주문 내역 07] 주문 및 배송관리-미입금 확인 1) 주문 상태 확인 및 엑셀 다운로드 1) 알림톡 발송 및 엑셀 다운로드

2) 주문번호로 상세 내역 확인

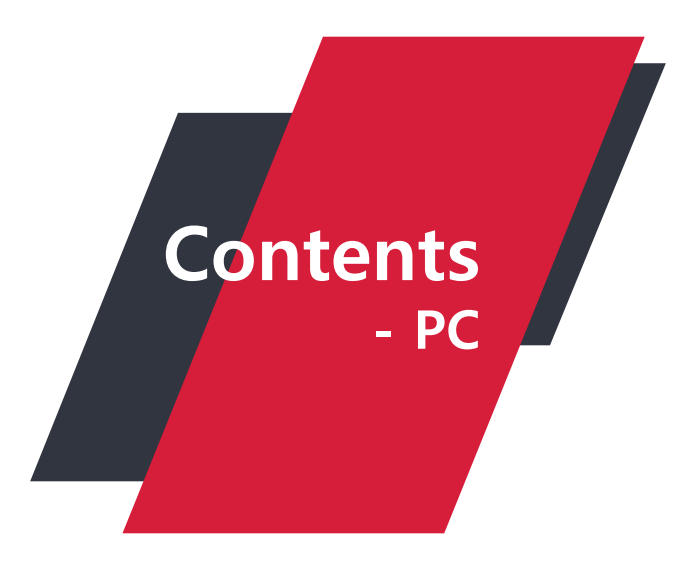

### 08] 주문 및 배송관리-신규주문

1) 알림톡 발송 및 엑셀 다운로드
 2) 주문번호로 상세 내역 확인

### 09] 주문 및 배송관리-배송준비

- 1) 배송 준비 및 알림톡 발송
- 2) 주문번호로 상세 내역 확인
- 3) 운송장 번호 입력하기(개별)
- 4) 운송장 번호 엑셀등록(대량)

### 10] 주문 및 배송관리-배송중

1) 배송상태 확인 및 엑셀 다운로드
 2) 주문번호로 상세 내역 확인
 3) 배송완료 처리 및 운송장 번호 입력

### 11] 주문 및 배송관리-배송완료

1) 배송 완료 확인 및 엑셀 다운로드 2) 주문번호로 상세 내역 확인

#### 12] 주문 및 배송관리-취소/실패

1) 배송 취소/실패 확인 및 엑셀 다운로드
 2) 주문번호로 상세 내역 확인

### 13] 셀러브 공지사항

- 1) 공지사항 목록 확인
- 2) 공지사항 작성하기
- 3) 공지사항 삭제 및 수정

#### 14] 메인 배너 설정

1)메인 배너 등록 2)메인 배너 목록 및 순서 변경 셀러브 - Mobile버전 →

### 1) 상점 소개, 이미지, 로고, 색상 설정\_1

### 메뉴 > 기본 설정 > **상점 설정**

| Ррауир                                     | MENU                               |                                                                                                    | ·유명한 형제들(과세 사업차)' 남 감사합니다 59분 50초 (LOC OUT) 💽 🕯 |
|--------------------------------------------|------------------------------------|----------------------------------------------------------------------------------------------------|-------------------------------------------------|
| 인<br>) HOME                                | 상점 설정                              |                                                                                                    |                                                 |
| <ul> <li>페이업 공지사항</li> <li>세세비스</li> </ul> | 상점 주소                              | ' '페이업테스트가맹점' 님의 상점 주소는 https://sellove.co.kr/m/zlepang 입니다. ①                                                                                                    | 상점주소 확인                                         |
| 수기결제<br>SMS 결제 ▼<br>ARS 결제 ▼               | <mark>상겸 설정</mark><br>Favicon 설경 ♥ | > 🕒 파일선택                                                                                                    |                                                 |
| URL링크 결제<br>APP단말기 결제<br>플러그인 결제           | * 상점 노출 설정                         | <ul> <li>● 상점 노출</li> <li>◆ 상점 숨김(판매 중지)</li> <li>◆ 상점 숨김(판매만 가능)</li> <li>* 폐쇄물을 운영증이시면 상점 숨김(판매만 가능) 을 선택하셔서 사용하시길 바랍니다.</li> <li>(상품상세,결제,주문조회 접근가능)</li> </ul> |                                                 |
| 카드단말기 결제<br>VE 관리                          | * 상점명                              | 페이업<br>* 모바일웹 상단에 출력되거나 즐겨찾기(책갈피) 등록시의 타이틀로 사용됩니다.<br>* 미 등록시 기본값으로 상호명으로 자동 적용됩니다.                                                                                |                                                 |
| 기본 설정<br>상점 설정                             |                                    | 페이업 테스트서버 입니다<br>* 장점 메인페이지를 SNS공유지 절명에 늘어가든 내용입니다.                                                                                                    | 상점 소개 문구 작성                                     |
| 배송비 설정                                     |                                    | ► 파일선택 * 키카으록 URL전송시 보여자는 이미지 (권장 사이즈 : 가로 400 px * 세로 200 px )                                                                                                    | 상점 소개 이미지 업로드                                   |
| 무통장입금알림                                    | 상취 승김 배경이미지                        | Dogo                                                                                                    |                                                 |
| 1장미 실경<br>각통장입금알림                          |                                    | ★ 미등록 시 기본 이미지 (권장 사이즈 : 가로 1920 px ★ 세로 1080 px )                                                                                                    | 페이업(주)                                          |
|                                            |                                    |                                                                                                    | SNS결제, URL링크결제 , 야호<br>sellove.co.kr            |

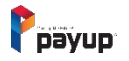

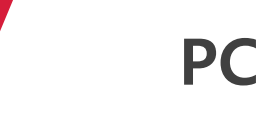

1) 상점 소개, 이미지, 로고, 색상 설정\_2

메뉴 > 기본 설정 > 상점 설정

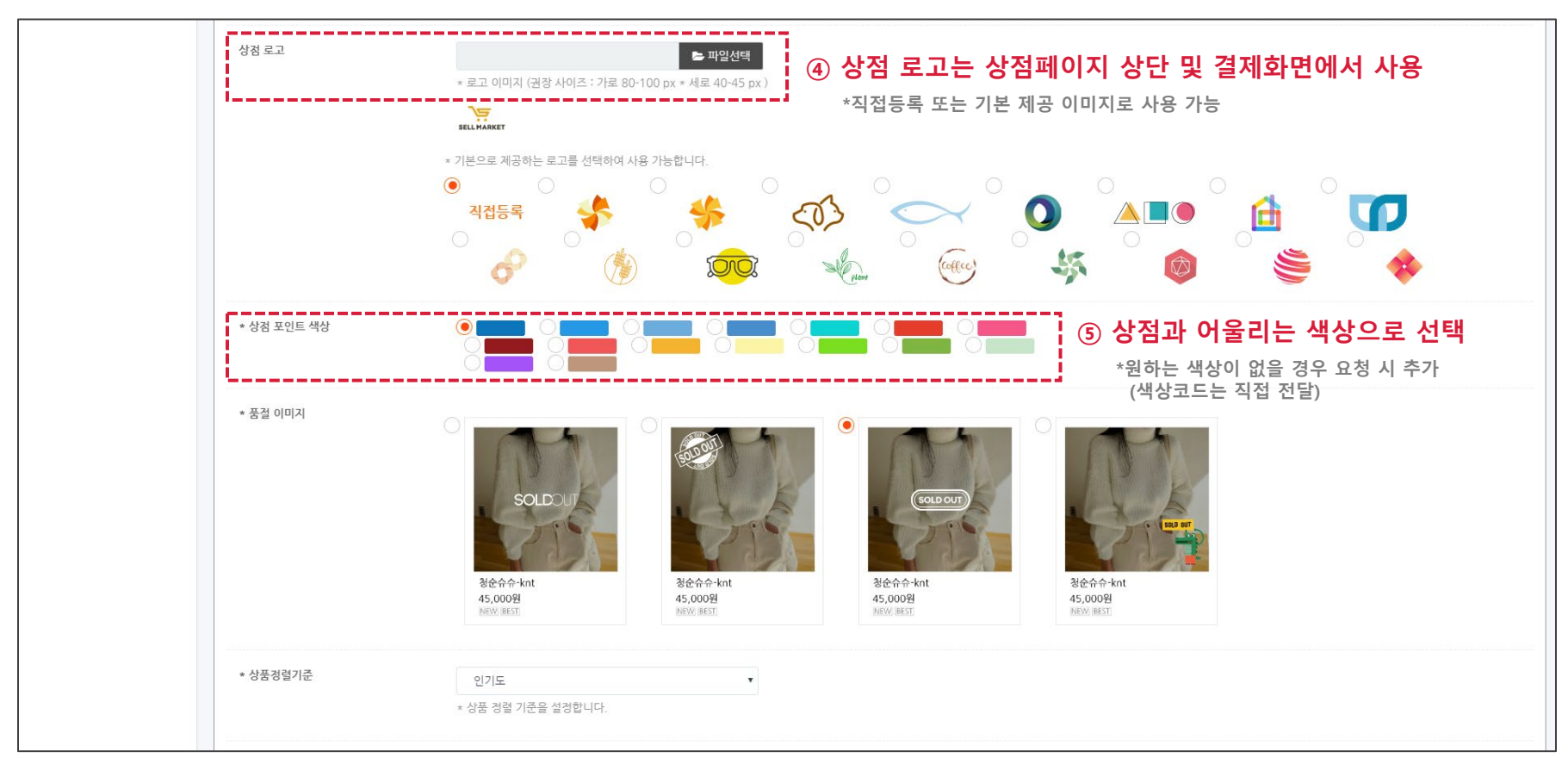

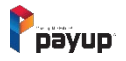

### 2) 배송 정책 및 교환/환불 정책

| <mark>배송 및 교환/환불 정책</mark><br>(상점 페이지 하단에 출력됩니다.) |                  |
|---------------------------------------------------|------------------|
| 배송 정책                                             | 배송정책 입력          |
|                                                   | ① 배송 정책 작성       |
|                                                   | 0/300 byte       |
| 교환/환불 정책                                          | 교환 환불은 마음대로 하세요. |
|                                                   | ② 교환/환불정책 작성     |
|                                                   | 0/300 byte       |

### ※ 상점 사이트 하단 배송 및 교환/환불 정책 확인

| 배송정책 확인하기                   | ~            | 교환/환불정책 확인하기                      |       |
|-----------------------------|--------------|-----------------------------------|-------|
| <배송정보>                      |              | 교환 및 반품이 가능한 경우                   |       |
| 배송 방법 : 택배                  |              | - 상품을 공급 받으신 날로부터 7일이내 단, 포장을 개봉히 | 하였거나  |
| 배송 지역 : 전국지역                |              | 포장이 훼손되어 상품가치가 상실된 경우에는 교환/반품     | 이 불가능 |
| 배송 비용 : 2,500원              |              | 합니다.                              |       |
| 배송 기간 : 3일 ~ 7일             |              | - 공급받으신 상품 및 용역의 내용이 표시.광고 내용과 다  | 르거나 다 |
| 배송 안내 : - 산간벽지나 도서지방은 별도의 = | 추가금액을 지불하셔   | 르게 이행된 경우에는 공급받은 날로부터 3월이내, 그사    | 실을 알게 |
| 야 하는 경우가 있습니다.              |              | 된 날로부터 30일이내                      |       |
| 고객님께서 주문하신 상품은 입금 확인후 배종    | 송해 드립니다. 다만, |                                   |       |
| 상품종류에 따라서 상품의 배송이 다소 지연     | 릴 수 있습니다.    |                                   |       |

메뉴 > 기본 설정 > 상점 설정

PC

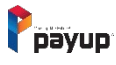

하단 정보

연락처

메뉴 > 기본 설정 > 상점 설정

### 3) 결제 방식 설정 및 하단 정보 입력

결제 방식 설정 \* 무통장 입금 설정 🦳 무통장 입금 사용 🛛 ● 미사용 ● 휴대폰 결제 사용 ○ 미사용 \* 휴대폰 결제 설정 \* 가상계좌 결제 설정 ● 가상계좌 결제 사용 ○ 미사용 ① 결제 방식 설정 - 무통장 입금, 휴대폰 결제, 가상계좌 결제, ● 카카오페이 결제 사용 ○ 미사용 \* 카카오페이 결제 설정 카카오페이 결제, 네이버페이(카드), 네이버페이(포인트) \*무통장 입금 사용 선택 시 구매자가 결제 전 선택하여 결제 가능 🔵 네이버페이 카드 결제 사용 🛛 ● 미사용 \* 네이버페이(카드) 결제 설정 🔿 네이버페이 포인트 결제 사용 🌔 미사용 \* 네이버페이(포인트) 결제 설정 통신판매번호 23423432434 \*통신판매번호를 등록해주세요 ex)2018-서울송파-0239 ② 하단 정보 작성 ○ 대표번호 ● 휴대폰번호 0108 | 92

### ※ 상점 사이트 하단 정보 확인

\*상점에서 사용되는 연락처 입니다.

| 페이업 주식회사<br>상호<br>사업자번호<br>통신판매번호<br>사업자정보<br>주소<br>이메일 | 페이업 주식회사<br>6748800508<br>2019-서울강남-04729<br><b>사업자정보확인</b><br>서울특별시 강남구 논현로 122길 103층<br>tech@payup.co.kr | CS CENTER<br>전화 문의 02-1644-1017<br>BANK INFO<br>무통장입금계좌<br>에금주 | SNS CONNECT<br>카카오특 💬<br>카카오스토리 J<br>페이스북 <b>f</b> |  |
|---------------------------------------------------------|----------------------------------------------------------------------------------------------------|----------------------------------------------------------------|----------------------------------------------------|--|
|                                                         | 호스턴                                                                                                    | 킁 공급업체 : 페이업 주식회사   이용약관   개인정보처리방침                            |                                                    |  |

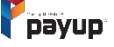

# 02. 배송비 설정

PC

### 1) 배송비 설정 및 추가 배송비 설정

### 메뉴 > 기본 설정 > 배송비 설정

| Ррауир      | ME           | NU                 |                            |                                           | '민효링(                           | 과세 사업자)' 님 감사합니다 53분 44초 (LOC OUT) 引 🕸 |  |  |  |  |  |
|-------------|--------------|--------------------|----------------------------|-------------------------------------------|---------------------------------|----------------------------------------|--|--|--|--|--|
| ☑ SMS 결제 ▼  | 비            | 송비 설정              |                            |                                           |                                 |                                        |  |  |  |  |  |
| □ ARS 결제 ▼  | _            |                    |                            |                                           |                                 |                                        |  |  |  |  |  |
| ♂ URL링크 결제  |              | 배송비 설정하기           |                            |                                           |                                 |                                        |  |  |  |  |  |
| 🗇 APP단말기 결제 |              | * 기본 배송비           | ○ 배송비 무료 (                 | ○ 고정 배송비 🛛 ● 구매 금액에따른 !                   | 부과                              |                                        |  |  |  |  |  |
| 💉 플러그인 결제   |              |                    | * 개별 배송비가 설<br>* 개별 배송비도 산 | 정된 상품은 기본 배송비가 적용되지 않습<br>프 드로 내 성정 가능하니다 | :니다.                            |                                        |  |  |  |  |  |
| 🗇 카드단말기 결제  | _            |                    | ~ 개널 배중미는 영                | 김 승숙 시 걸경 기승입니어.                          |                                 | ① 원하는 배송비 부과 방식<br>서태 ㅎ 그애 선저          |  |  |  |  |  |
| 판매 관리       |              | * 배송비 상세설정         | 5000                       | 원 미만일 때 배송비 2000                          | 원을 부과합니다.                       | 2476420                                |  |  |  |  |  |
| 🗹 승인내역/취소 🏾 |              |                    | * 구매금액이 기준금                | 금액 미만일 때 설정한 배송비가 부과되며,                   | , 기준금액 이상일 경우 무료배송으로 설정됩니다      |                                        |  |  |  |  |  |
| 🗹 정산내역 🔻    | -            |                    |                            |                                           |                                 |                                        |  |  |  |  |  |
| ☆ 현금영수증 ▼   |              | * 배송기간             | 1                          | 일~ 7                                      | 일 정도 소요됩니다.                     | *상품 구매 페이지에 노출 됩니다.                    |  |  |  |  |  |
| 🗇 정보변경 🏾 🔻  | -            | 제주 /도서산간 추가 배송비 설정 |                            |                                           |                                 |                                        |  |  |  |  |  |
| SELLOVE 관리  |              | * 배송비 설정           | ● 제주/도서산간 :                | 추가 배송비 <b>사용</b> 이제주/도서산간 추               | <sup>로</sup> 가 배송비 <b>사용 안함</b> |                                        |  |  |  |  |  |
| 🖵 기본 설정     | •            | * 제주 추가 배송비        |                            | 원                                         |                                 | ② 사용유무 선택이 가능하며,<br>비용이 발생하는 상세 지역은    |  |  |  |  |  |
| 상점 설정       |              |                    |                            |                                           |                                 | 따로 설정 불가                               |  |  |  |  |  |
| 배송비 설정      | <u>,   /</u> | * 도서산간 추가 배송비      |                            | 원                                         |                                 | _j                                     |  |  |  |  |  |
|             | ۹m-          |                    |                            |                                           |                                 |                                        |  |  |  |  |  |
| <u> </u>    |              | ]                  |                            |                                           | 배송비 설경 저장                       |                                        |  |  |  |  |  |
| 🃢 셀러브 공지사항  |              |                    |                            |                                           |                                 |                                        |  |  |  |  |  |
| 밂 메이배너 선정   |              |                    |                            |                                           |                                 |                                        |  |  |  |  |  |

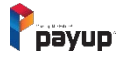

### 1) 추천 상품, 할인가 적용

| Рауир       | MENU                   |                                                                                  |                                  | '민효릥(과세 사업자)' 님 감사합니다 | 59분 48초 LOC OUT       | E &    |
|-------------|------------------------|----------------------------------------------------------------------------------|----------------------------------|-----------------------|-----------------------|--------|
| 메인          | 상품관리                   |                                                                                  |                                  |                       |                       |        |
| A HOME      | 판매상품 등록<br>            |                                                                                  |                                  |                       |                       |        |
| ₽ 페이업 공지사항  |                        |                                                                                  |                                  |                       | <u>ଖ</u>              | 품 불러오기 |
| 결제 서비스      |                        | 판매상품 관리                                                                          | 판매상품 등록                          |                       | 상품순서 관리               |        |
| □ 수기결제      | 사프 카테그리                |                                                                                  |                                  |                       |                       | _      |
| ☑ SMS 결제 ▼  | 8품 기대포력                | τορ                                                                              |                                  |                       |                       |        |
| □ ARS 결제 🔻  | 컨텐츠 타입                 | 실물                                                                               |                                  |                       |                       |        |
| ℰ URL링크 결제  |                        | *실물 : 배송이 필요한 상품 / 컨텐츠 : 바                                                       | i송이 필요없는 서비스                     |                       |                       |        |
| 🗟 APP단말기 결제 |                        |                                                                                  |                                  |                       |                       |        |
| 🖋 플러그인 결제   | 노출 여부                  | ● 노출 ○ 미노출<br>*상품 구매 페이지에 노출                                                     | 됩니다.                             |                       |                       |        |
| 🗇 카드단말기 결제  | * 상품명                  | 사푸며                                                                              |                                  | 10 - S                |                       |        |
| 판매 관리       |                        |                                                                                  |                                  |                       | in the Way            |        |
| 🗹 승인내역/취소 🔻 | <sup>한줄설명</sup> (1) 설경 | 덩 시 상품 리스트에서 기                                                                   | 사장 앞쪽에 배치, 추천 라벨 붙음              | 12                    | CP. And               |        |
| 🗹 정산내역 🍷    | [                      |                                                                                  |                                  |                       | La State Lines        |        |
| ☆ 현금영수증 ▼   | 추천 상품 설정               | <ul> <li>추천 상품 설정</li> <li>(●) 설정 안함</li> <li>* 추천 상품 선정 시 상품모로 가장 안쪽</li> </ul> | 에 배키된니다. 츠쳐 산푸 개스느(오) 제하이 어스니다.  |                       |                       | - 1    |
| ⑳ 정보변경 ▼    | l                      |                                                                                  | 에 헤워 입지가, 구선 8명 제구는(는) 세련이 없습지가. | _;\                   |                       |        |
| SELLOVE 관리  | 상품 순서                  |                                                                                  |                                  |                       |                       |        |
| 🖵 기본설정 🍷    |                        | * 상품의 순서는 인기도 정렬일때 적용 5                                                          | 티며 낮은 값일수록 앞쪽에 위치 합니다.           |                       |                       | -      |
| 岱 상품관리      | •                      | () 하이기 사유하 🌘 사유 아파                                                               |                                  |                       | <b>F</b> ( <b>B</b> ) |        |
| 카테고리 과리     | 할인가 적용                 | ○ 알인가 사용함 ● 사용 인함                                                                |                                  |                       | and the second        |        |
| 기리포이 신어     | * 상품금액                 |                                                                                  |                                  | 이런 분들에                | 게 추천 합니다!             |        |
| 상품 관리/수정    |                        |                                                                                  |                                  | 한줄설명                  |                       |        |
| 상품 등록       | ② 사원                   | 용 시 상품 가격에 할인 🤅                                                                  | 전 금액과 할인 된 금액이 표시 됨              | <b>95%</b> 500        | )원                    |        |
| <u>c</u> "  | <b>」</b>               |                                                                                  |                                  | 추천                    |                       |        |

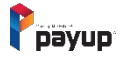

PC

메뉴 > 상품 관리 > 상품 등록

### 2) 상품 이미지 등록

PC

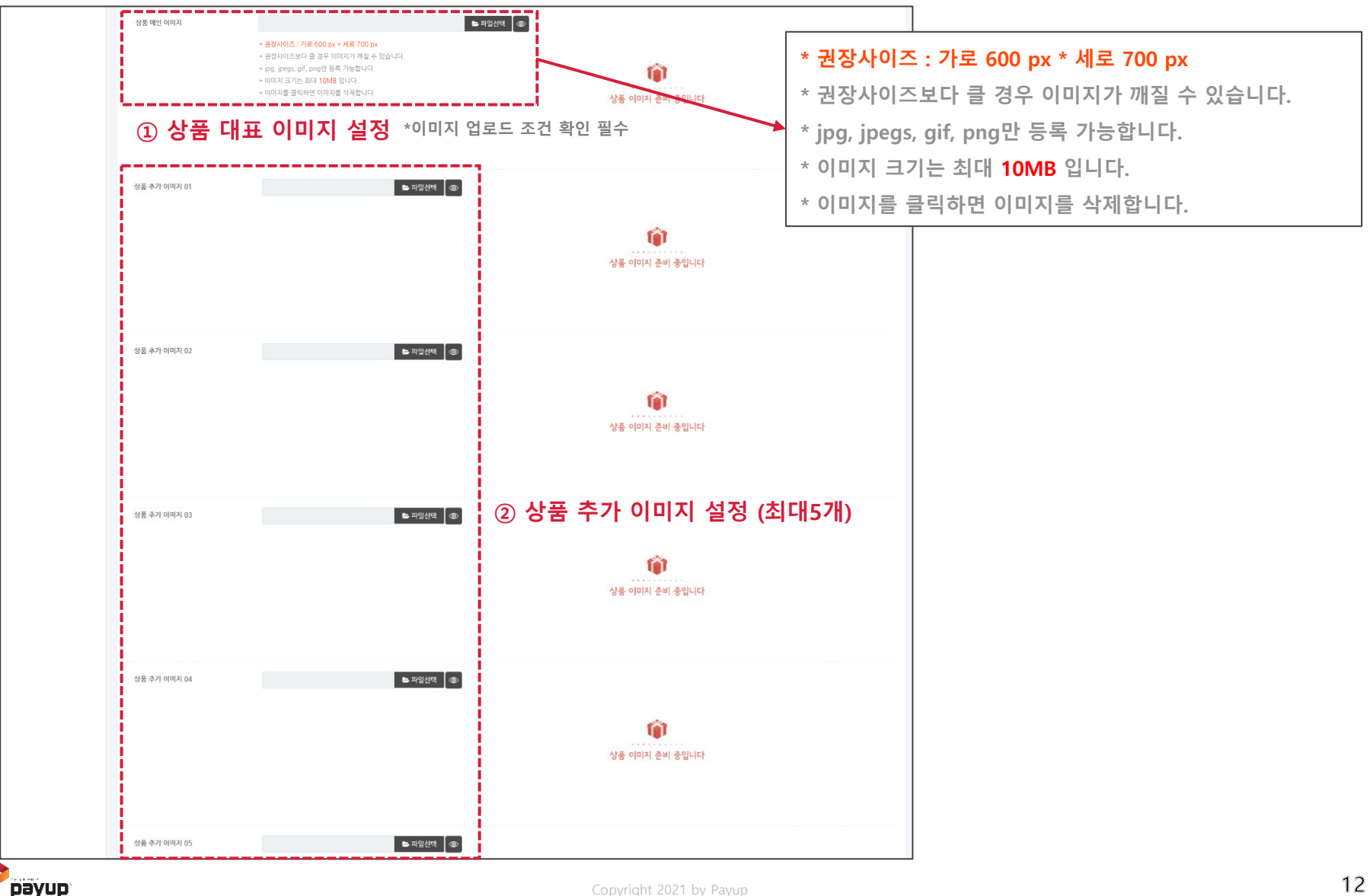

### 3) 상품 동영상 및 옵션 설정

메뉴 > 상품 관리 > 상품 등록

| New 상품 동영상(Payup LI | /E) 💽 LIVE 사용함 🔷 사용 안함                                   | <br>] ① 사용 시                     | ㅣ별도의 LIVE용 페이지 및 상품 상세에 동영상이 포함 됩니더                 | ¥.   |  |  |  |  |  |  |
|---------------------|----------------------------------------------------------|----------------------------------|-----------------------------------------------------|------|--|--|--|--|--|--|
|                     | 동영상 제목                                                   |                                  |                                                     |      |  |  |  |  |  |  |
|                     | 동영상 제목을 입력해 주세요                                          | 동영상 제묵을 입력해 주세요                  |                                                     |      |  |  |  |  |  |  |
|                     | 유튜브 링크                                                   |                                  |                                                     |      |  |  |  |  |  |  |
|                     | https://youtu.be/M7lc1UVf-VE                             |                                  |                                                     |      |  |  |  |  |  |  |
|                     | * 유튜브로 이동 하기 유튜브 영상                                      | s 확인 하기                          |                                                     |      |  |  |  |  |  |  |
|                     | * 유튜브 영상 공유버튼 클릭시 나오                                     | 2는 주소를 입력해주세요.                   | *현재는 유튜브에 업로드 된 동영상만 추가가 가능합니다.                     |      |  |  |  |  |  |  |
|                     | * 입력 후 [유튜브 영상 확인 하기]                                    | 버튼 클릭 후 재생 여부를 확인하세요             |                                                     |      |  |  |  |  |  |  |
| 옵션 설정               | <ul> <li>읍션 사용함</li> <li>사용 안함</li> <li>읍션명01</li> </ul> | ② 사용 시 옵션명, ਜ       옵션값 앱렉이 x 심표 | 옵션 값 입력         (,) 또는 Enter키를 통해 옵션값을 연속적으로 입력하세요. |      |  |  |  |  |  |  |
|                     | 옵션명02                                                    | 옵션값입력02 x 쉼표                     | (,) 또는 Enter키를 통해 옵션값을 연속적으로 입력하세요. +               |      |  |  |  |  |  |  |
|                     | ③ 모든 옵션 추가금                                              | ·액 설정 가능                         | 모든 옵션 추기금(                                          | 객 설정 |  |  |  |  |  |  |
|                     | # 옵션명                                                    | 옵션값                              | 추가금액(단위:원)                                          |      |  |  |  |  |  |  |
|                     | 옵션명01                                                    | 옵션값 입력01                         | 0                                                   |      |  |  |  |  |  |  |
|                     | 옵션명02                                                    | 옵션값 입력02                         | 0                                                   |      |  |  |  |  |  |  |
|                     |                                                          |                                  |                                                     |      |  |  |  |  |  |  |

※ 옵션 사용 방법 ※

1) 옵션명 입력

- 2) 옵션 값 입력 후 쉼표(,) 또는 Enter키를 통해 옵션 값을 연속적으로 입력 가능
- 3) [+], [-] 버튼을 통해 옵션을 추가, 삭제 가능. (최대 5개 까지)
- 4) 옵션 값 입력 후 [모든 옵션 추가금액 설정] 버튼을 클릭하여 추가금액을 입력(필수)

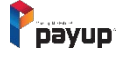

PC

메뉴 > 상품 관리 > 상품 등록

### 4) NEW 옵션 설정 및 추가 옵션 설정

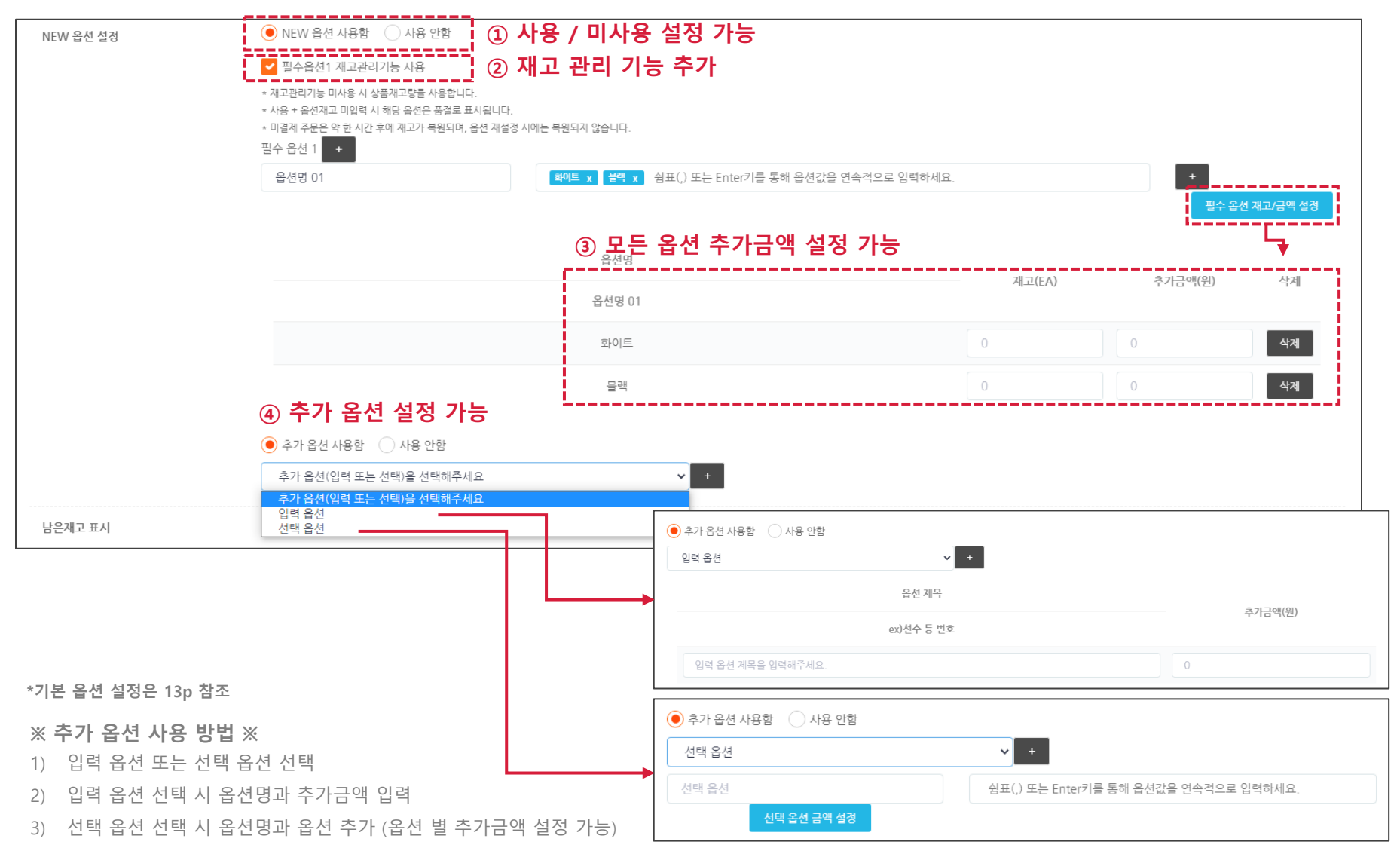

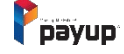

# PC

메뉴 > 상품 관리 > 상품 등록

### 5) 개별 배송비 설정 및 상품 설명

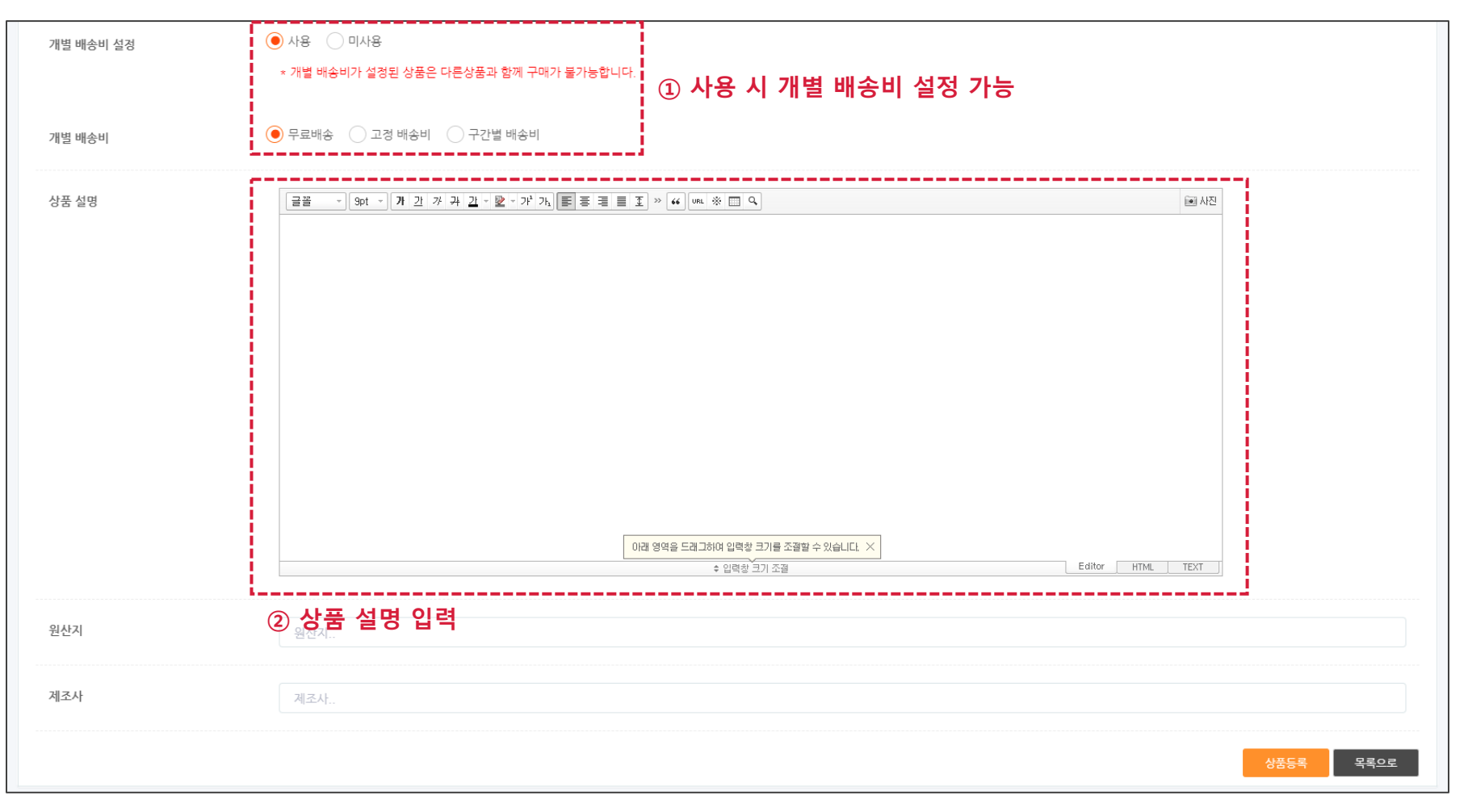

# 1) 판매상품 관리 – 리스트/등록

Payup

|          | 메인          |                         | 상품관리   | <u> </u>                                     |                                  |                          |                             |           |                                                           |        |           |                     |       |
|----------|-------------|-------------------------|--------|----------------------------------------------|----------------------------------|--------------------------|-----------------------------|-----------|-----------------------------------------------------------|--------|-----------|---------------------|-------|
|          |             | _                       | 리스트/등록 |                                              |                                  |                          |                             |           |                                                           |        |           |                     | -     |
|          | ♡ 페이업 공지사항  |                         | 상품명 검색 | 4                                            |                                  |                          |                             |           |                                                           |        |           |                     |       |
|          | 결제 서비스      |                         |        |                                              |                                  |                          |                             |           |                                                           |        |           | 검색                  |       |
|          | ➡ 수기결제      |                         |        |                                              |                                  |                          |                             |           |                                                           |        |           |                     |       |
|          | ♡ SMS 결제 ▼  |                         |        |                                              | 판매상품 관리                          |                          | 판매상품                        | 등록        |                                                           | 상실     | 품순서 관리    |                     |       |
|          | □ ARS 결제 👻  |                         | 전체 t   | cop(2) dress(0) pants                        | s(0) skirt(0) shoes(0) a         | acc(0) sale(5) acc(1) sh | oes(0) bottom(1) outer(1)   |           |                                                           |        |           |                     |       |
|          | ♂ URL링크 결제  |                         | * 상품을  | 클릭 상태에서 위 아래로                                | . 드래그하여 순서를 변경 후                 | 한 '순서변경하기' 버튼을 누르        | 르면 순서 변경이 가능합니다.(1페이지에서만 변경 | 가능)       |                                                           | 2월 1 원 | /1도   최신군 | 높은가역꾼   및은가역꾼   전매꾼 |       |
|          | ◻ APP단말기 결제 |                         | * 판매상큼 | 뚬 관리 페이지에서 순서 <sup>!</sup><br>너 관리 페이지에서 순서! | 변경 : 순서 값 자동지정<br>배계 : 슈너 강 스기기적 |                          |                             |           |                                                           |        |           |                     |       |
|          | 🖋 플러그인 결제   |                         | * 85T  | 또 한다 페이지에지 군지:                               | 건영· 문제 없 무지지영                    |                          |                             |           |                                                           |        |           | 순서변경하기              |       |
|          | 🗇 카드단말기 결제  |                         | no     | 상품이미지                                        | 상품코드                             |                          | 상품명                         | 판매단가      | 결제 URL                                                    | 판매수량   | 노출여부      | 상품 삭제/복사            |       |
|          | 판매 관리       |                         | 10     |                                              | 100510150500000                  | oriusi                   |                             | 4 004 01  |                                                           |        |           | ·                   |       |
|          | 🗹 승인내역/취소 🍷 |                         | 10     |                                              | 1805101526201004                 | 수전 오파지티                  |                             | 1,004 원   | http://me2.do/FX3clu9P                                    | 11     | 포율<br>포율  | 삭제                  | 복사    |
|          | 🗹 정산내역 🏾 🔻  |                         | 0      |                                              | 1905100021020017                 | <b>6</b> 10 0 0 0        |                             | 1 004 91  | http://mo2.do/F726EB/7                                    | 15     |           |                     |       |
|          | ☆ 현금영수중 ▼   |                         | 9      |                                              | 1902100921020017                 | 10 × 2                   |                             | 1,004 전   | http://mez.uo/F/20ElV2                                    | 15     |           | '<br>① 사프 사제        | ᆞᅳᅳᅳᆜ |
|          | ◎ 정보변경 ▼    |                         | 8      |                                              | 2004271411470102                 | TEST                     |                             | 1,004 원   | http://me2.do/Gz7tBINQ                                    | 0      | ۲ġ        |                     |       |
|          | SELLOVE 관리  |                         |        | late -f                                      |                                  |                          |                             |           |                                                           |        |           |                     |       |
| Ĥ        | 신 기본 철정 · · | -                       | 7      | 1 M                                          | 180510093040IN14                 | 카우보이                     |                             | 1,004 원   | https://payup.co.kr/m/minn/view.do?<br>c=180510093040IN14 | 6      | 노출        | 삭제 복사               |       |
|          | 카테고리 관리     |                         | 6      |                                              | 190319090849IN84                 | 더블컷팅팬츠                   |                             | 1,004 원   | http://me2.do/564kXG41                                    | 7      | 노출        | 삭제 복사               |       |
|          | 사프 과미/스저 🔪  | ,                       | 5      | 8                                            | 180511113745IN18                 | 청자케                      |                             | 1 004 원   | http://me2.do/5pOYMKGh                                    | 17     | Fø        | 삭제 봉사               |       |
| <b> </b> |             | $\overline{\mathbf{n}}$ |        |                                              |                                  | 0.12                     |                             | 1,000 F E |                                                           |        |           |                     |       |
|          | 상품 등록       | <u> </u>                | 4      | 0000                                         | 180511113643IN17                 | mini                     |                             | 1,004 원   | http://me2.do/GDvp04ff                                    | 4      | 노출        | 삭제 복사               |       |
|          |             |                         | З      |                                              | 180510093057IN16                 | 빈티지클러치                   |                             | 1,004 원   | http://me2.do/5NCcmwtM                                    | 2      | 노출        | 삭제 복사               |       |
|          |             |                         | 2      |                                              | 180510093050IN15                 | 땡땡이                      |                             | 1,004 원   | http://me2.do/xldyGfMU                                    | 2      | 노출        | 삭제 복사               |       |
|          |             |                         | 1      | R                                            | 180510092039IN12                 | 펄럭펄럭                     |                             | 1,004 원   | https://payup.co.kr/m/minn/view.do?<br>c=180510092039IN12 | 2      | 노출        | 삭제 복사               |       |
|          |             |                         |        |                                              |                                  |                          | « < <u>1</u>                | > >>      |                                                           |        |           |                     |       |

PC

메뉴 > 상품 관리 > **상품 관리/수정** 

# 04. 상품관리 – 상품 관리/수정

### 2) 상품순서 관리 및 노출여부 관리

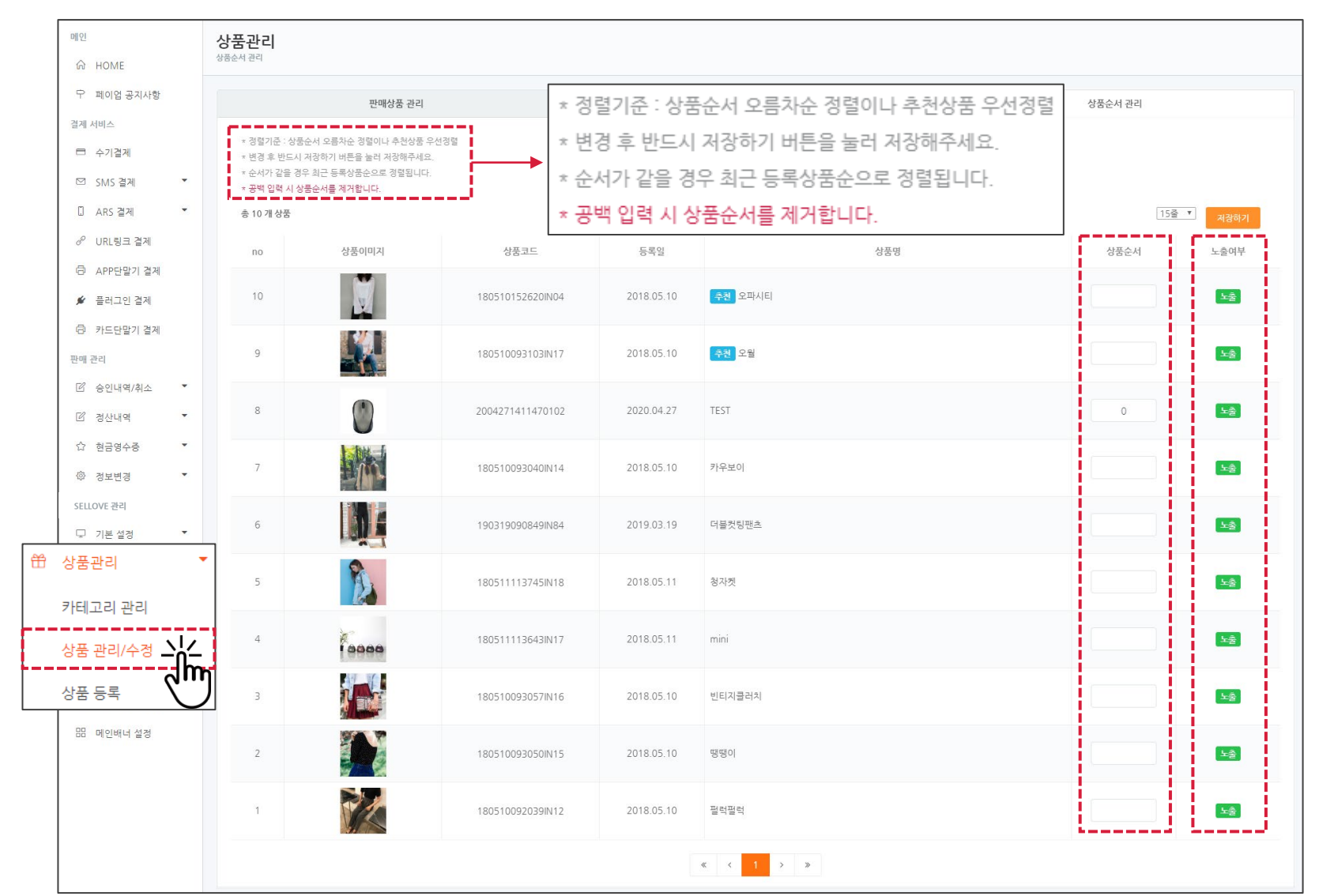

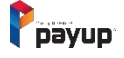

PC

메뉴 > 상품 관리 > 상품 관리/수정

# 05. 상품관리 – 카테고리 관리

1) 상품순서 및 노출여부 관리

메뉴 > 상품 관리 > **카테고리 관리** 

PC

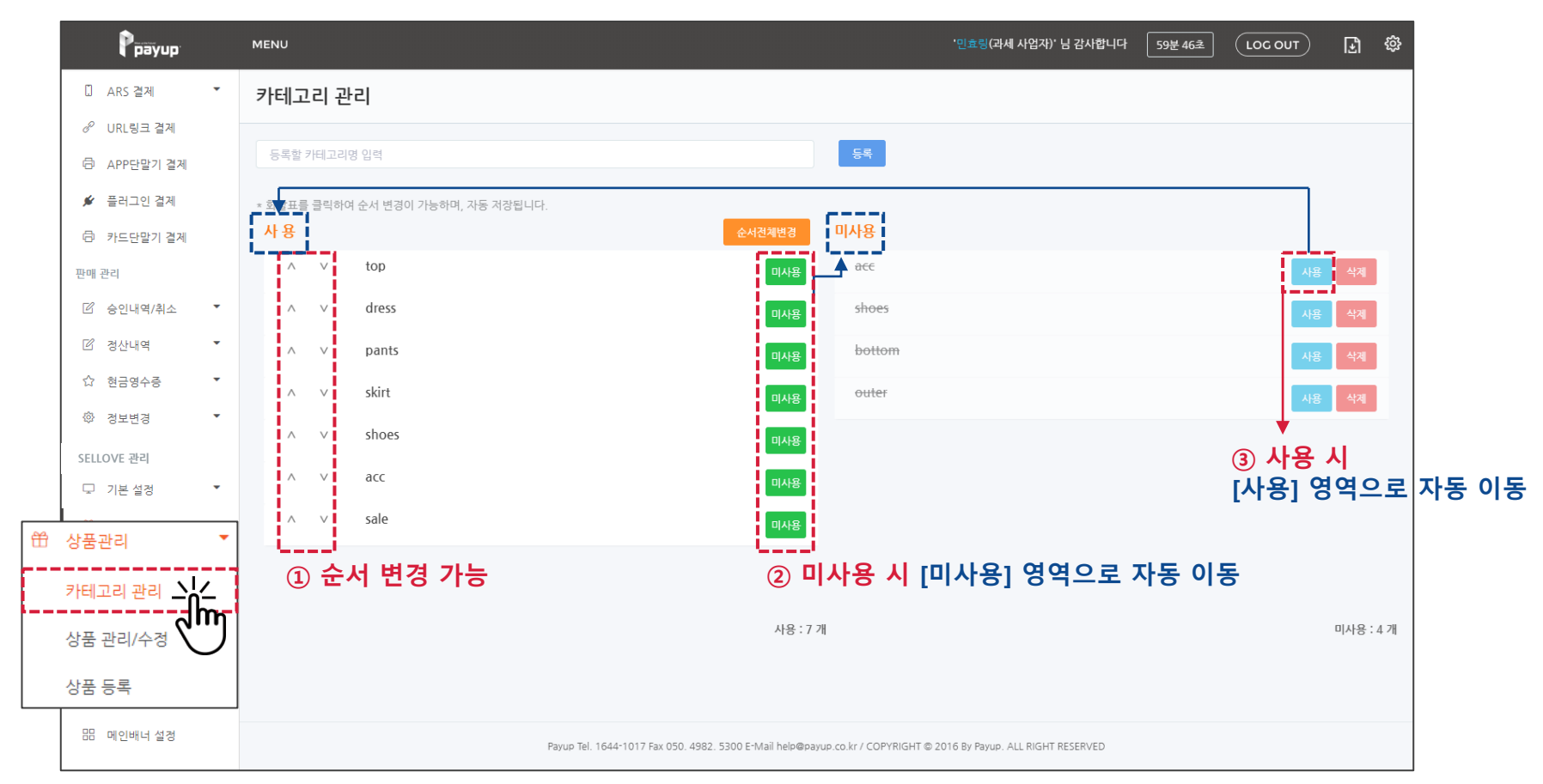

# 06. 주문 및 배송관리 – 전체 주문 내역

### 1) 주문 상태 확인 및 엑셀 다운로드

메뉴 > 주문 및 배송관리 > 전체 주문 내역

PC

| 결제 서비스         | 전체주문내역     |                      |                         |                                       |                                         |                           |           |               |               |
|----------------|------------|----------------------|-------------------------|---------------------------------------|-----------------------------------------|---------------------------|-----------|---------------|---------------|
| □ 수기결제         |            |                      |                         |                                       |                                         |                           |           |               |               |
| ☑ SMS 결제 ▼     | 조회기간 / 시작일 |                      | 종료일                     |                                       | 결제수단                                    |                           |           |               |               |
| [] ARS 결제 🔻    | 20210825   |                      | 20210825                | <b>#</b>                              | 전체                                      |                           | ~         |               |               |
| & URL링크 결제     | 상태 🔽 결제원   | 한료 🔽 무통장입금 입금대기 🦷    | ┛ 무통장입금확인               | ✔ 발송완료 ✔ 배송완료 ✔                       | 취소접수 🔽 취소완료                             | 결제대기 결제실                  | 패 결제기한만료  |               |               |
| 🗇 APP단말기 결제    |            |                      |                         |                                       |                                         |                           |           |               |               |
| 🖋 플러그인 결제      | 고객명 상품명    | 경 주문번호               |                         |                                       | ① 원                                     | 하는 양식에                    | 맞춰 엑셀     | 다운로드          | 검색            |
| 🗇 카드단말기 결제     | 15줄 ▼      |                      |                         |                                       |                                         | 기본                        | 양식(택배용) 🔻 | 엑셀 요약 다운(택배용) | 엑셀 상세 내용(업무용) |
| 판매 관리          |            |                      |                         |                                       |                                         |                           | C         |               |               |
| ☑ 승인내역/취소 ▼    | No.        | 주문번호                 | 주문일시                    | 상품명                                   | 주문자명                                    | 연락처                       | 결제수단      | 결제금액          | 상태            |
| ☑ 정산내역 ▼       | 85         | 01202004271408180004 | 2020/04/27 14:08:18     | 오파시티                                  | 최용ㅅ                                     | 01062866223               | 신용카드      | 3,004원        | 취소완료          |
| ☆ 혀금영수증 ▼      | 84         | 02202004241522090447 | 2020/04/24 15:22:09     | 오파시티 외 2건                             | 최용수                                     | 01062866223               | 신용카드      | 5,012원        | 결제완료          |
| ··· 20010      | 83         | 01202004211037250058 | 2020/04/21 10:37:25     | 오파시티                                  | 우광진                                     | 01071616457               | 신용카드      | 3,004원        | 결제대기          |
| ₩ 정보면경         | 82         | 02202004171539350002 | 2020/04/17 15:39:35     | 더블컷팅팬츠 외 1건                           | 최용수                                     | 01062866223               | 신용카드      | 4,008원        | 취소완료          |
| SELLOVE 관리     | 81         | 01202004131350250006 | 2020/04/13 13:50:25     | 오파시티                                  | 최용슈                                     | 01062866223               | 무통장입금     | 1,004원        | 배송완료          |
| 및 기본설정 ▼       | 80         | 01202004131348110003 | 2020/04/13 13:48:11     | 카우보이                                  | 쵀현석                                     | 01046314167               | 신용카드      | 1,004원        | 취소완료          |
| 🌐 상품관리 🔻       | 79         | 01202004081129380341 | 2020/04/08 11:29:38     | 오파시티                                  | 박경찬                                     | 01033751113               | 신용카드      | 1,004원        | 결제대기          |
| 👛 주무 및 배송과리    | - 78       | 01202004030052130016 | 2020/04/03 00:52:13     | 펄럭펄럭                                  | Test                                    | 01062866223               | 신용카드      | 1,304원        | 결제실패          |
| •• TE 2 10 2 4 | 77         | 01202004022303240004 | 2020/04/02 23:03:24     | 카우보이                                  | 문병래                                     | 01066512441               | 신용카드      | 1,004원        | 취소완료          |
| 전체주문내역         | 76         | 01202004022252030002 | 2020/04/02 22:52:03     | 펄럭펄럭                                  | 최용수                                     | 01062866223               | 신용카드      | 1,104원        | 취소완료          |
| 시그즈모           | 75         | 01202004022221262119 | 2020/04/02 22:21:26     | 오파시티                                  | 최용수                                     | 01062866223               | 신용카드      | 1,004원        | 취소완료          |
| 비스즈미           | 74         | 02202003161556360448 | 2020/03/16 15:56:36     | 카우보이                                  | 김형일                                     | 01047753172               | 신용카드      | 1,004원        | 취소완료          |
| 매동문미           | 73         | 02202002200959170182 | 2020/02/20 09:59:17     | 오파시티                                  | 최용수                                     | 01031889881               | 무통장입금     | 1,004원        | 무통장 입금대기      |
| 배송충            | 72         | 02202002200913500179 | 2020/02/20 09:13:50     | 더블컷팅팬츠                                | 설기웅                                     | 01099815938               | 신용카드      | 1,004원        | 결제대기          |
| 배송완료           | 71         | 01202002200913400207 | 2020/02/20 09:13:40     | 더블컷팅팬츠                                | 설기웅                                     | 01099815938               | 신용카드      | 1,004원        | 결제대기          |
| 취소/실패          |            |                      |                         |                                       | 4 5 6 5 5                               |                           |           | ② 주문 {        | 상태 확인         |
| 📢 셀러브 공지사항     |            |                      |                         | × × Z 3                               | 4 ) ) ) ) ) ) ) ) ) ) ) ) ) ) ) ) ) ) ) |                           |           |               |               |
| 品 메인배너 설정      |            |                      |                         |                                       |                                         |                           |           |               |               |
|                |            |                      | Payup Tel. 1644-1017 Fa | x 050. 4982. 5300 E-Mail help@payup.c | o.kr / COPYRIGHT © 2016 By              | Payup. ALL RIGHT RESERVED |           |               |               |

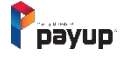

# 06. 주문 및 배송관리 – 전체 주문 내역

### 2) 주문번호로 상세 내역 확인

메뉴 > 주문 및 배송관리 > 전체 주문 내역

PC

| 결제 서비스       | 전체주문내역          |                                                                                     |                                                                    |                                             |                                |                                 |           |
|--------------|-----------------|-------------------------------------------------------------------------------------|--------------------------------------------------------------------|---------------------------------------------|--------------------------------|---------------------------------|-----------|
| └ 수기결제       |                 |                                                                                     |                                                                    | S Payup - Chrome                            |                                |                                 | - □ >     |
| ☑ SMS 결제 ▼   | 조회기간 / 시작일      |                                                                                     | 종료일                                                                | cp.payup.co.kr/itemOrder/itemOr             | derDetail.do                   |                                 |           |
| [] ARS 결제 🔻  | 20210825        | <b>*</b>                                                                            | 20210825                                                           |                                             |                                |                                 |           |
| & URL링크 결제   | 상태 🔽 결제원        | 료 🔽 무통장입금 입금대기 🔽 두                                                                  | 통장입금확인 🔽 가상계좌 입금대기                                                 | 주문번호 : 0120210804150                        | )9000016 취소완료                  |                                 |           |
| 음 APP다마기 경제  |                 |                                                                                     |                                                                    |                                             |                                |                                 |           |
|              |                 |                                                                                     |                                                                    | -                                           |                                |                                 |           |
| 🖌 플러그인 결제    | 고객명 상품명         | 경 주문번호                                                                              |                                                                    |                                             | 2008251712220299               | 이런 분들에게 추천 합니다!                 | 1개 1,004원 |
| 🗇 카드단말기 결제   | 15줄 🔻           |                                                                                     |                                                                    |                                             |                                |                                 |           |
| 판매 관리        |                 |                                                                                     |                                                                    |                                             |                                |                                 |           |
| 🗹 승인내역/취소 🏾  | No.             | 주문번호                                                                                | 주문일시                                                               |                                             |                                | <b>T D H</b> ·                  |           |
| 🗹 정산내역 🏾 🔻   | 85              | 01202004271408180004                                                                | 2020/04/27 14:08:18                                                | 결세성모<br>격제스타·카카오페이                          |                                | 주분위조<br>취소와료 입자 · 2021년 08월 04일 |           |
| ◇ 최그여스즈 ▼    | 84              | <sup>,22</sup> <sup>,20</sup> 424 <sup>1</sup> 52 <sup>2</sup> (8 <sup>447</sup> 크리 | 2020/04/24 15:22:09                                                | 주문자 이름 : 홍길동                                |                                |                                 |           |
| N 26878      | 83              | J 구군인오 글닉<br>파어이크 사내                                                                | $\rightarrow$<br>$    Q = \frac{260}{500} (21-1)^{12} \frac{1}{2}$ | 주문자 휴대폰: 01098765432                        | 수정                             |                                 |           |
| ☞ 정보변경 ▼     | 82              | 답으도 경제<br>02202004171539350002                                                      | 비중 획신 / [ठ<br>2020/04/17 15:39:35                                  | 주문자 전화번호 : 수정                               |                                |                                 |           |
| SELLOVE 관리   | 81              | 01202004131350250006                                                                | 2020/04/13 13:50:25                                                | 1                                           |                                |                                 |           |
| 🖵 기본설정 🏾 🔻   | 80              | 01202004131348110003                                                                | 2020/04/13 13:48:11                                                |                                             |                                |                                 |           |
| ₩ 상품관리 ▼     | 79              | 01202004081129380341                                                                | 2020/04/08 11:29:38                                                | 배소저보                                        |                                | 총 상품금액                          | 1,004원    |
| a 주므 미 배소 과미 | 78              | 01202004030052130016                                                                | 2020/04/03 00:52:13                                                | -<br>수령인 : 홍길동                              |                                | 배송비                             | 0원        |
| 👼 구군 및 배송선이  | 77              | 01202004022303240004                                                                | 2020/04/02 23:03:24                                                | 휴대폰: 01098765432 <del>수</del> 정             |                                | -110 -1                         | 02        |
| 전체주문내역 🗕     |                 | 01202004022252030002                                                                | 2020/04/02 22:52:03                                                | 전화번호: <sub>수정</sub>                         |                                | 최종결제금액                          | 1,004원    |
|              | <b>100</b> -175 | 01202004022221262119                                                                | 2020/04/02 22:21:26                                                | 주소 : (06120) 서울 강남구 강남                      | 남대로 478 (논현동, 제우빌딩)            | 수정                              |           |
| 신규수문         | 74              | 02202003161556360448                                                                | 2020/03/16 15:56:36                                                | 배송시 요청사항 : 부재 시 문앞                          | 에 놓아주세요.                       |                                 |           |
| 배송준비         | 73              | 02202002200959170182                                                                | 2020/02/20 09:59:17                                                | ~~~~~.                                      |                                |                                 |           |
| 배송중          | 72              | 02202002200913500179                                                                | 2020/02/20 09:13:50                                                |                                             |                                |                                 | 닫기        |
| 배송완료         | 71              | 01202002200913400207                                                                | 2020/02/20 09:13:40                                                |                                             |                                |                                 |           |
| 취소/실패        |                 |                                                                                     |                                                                    |                                             |                                |                                 |           |
| 📢 셀러브 공지사항   |                 |                                                                                     |                                                                    | « < <u>1</u> 2 3 4 5                        | 6 > »                          |                                 |           |
| 品 메인배너 설정    |                 |                                                                                     |                                                                    |                                             |                                |                                 |           |
|              |                 |                                                                                     | Payup Tel 1644-1017 Fay                                            | 050 4982 5300 F-Mail help@payup.co.kr./ COP | VRIGHT © 2016 By Pavun All RIG | SHT RESERVED                    |           |

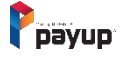

# 07. 주문 및 배송관리 – 미입금 확인

### 1) 알림톡 발송 및 엑셀 다운로드

메뉴 > 주문 및 배송관리 > 미입금확인

PC

| Piayup                | MENU                           |                                                     |                                     |                                                                                           | ' zlepang [페이업테스트가맹경                                           | 범] ' (과세 사업자) 님 감사합니다 | 59분 52초 |                                | F. 🕸    |
|-----------------------|--------------------------------|-----------------------------------------------------|-------------------------------------|-------------------------------------------------------------------------------------------|----------------------------------------------------------------|-----------------------|---------|--------------------------------|---------|
| 판매 관리<br>☑ 승인내역/취소 ▼  | <b>미입금 확인</b><br>무통장/가상계좌 입금대기 | 미입금 확인<br>무통강/가성계작입금대기 목록                           |                                     |                                                                                           |                                                                |                       |         |                                |         |
| ☑ 정산내역 ▼              | 조회기간 / 시작일                     |                                                     | 종료일                                 | 상태                                                                                        |                                                                |                       |         |                                |         |
| ☆ 현금영수증 ▼<br>◎ 정보변경 ▼ | 20210601                       |                                                     | 20210629                            | 🏙 전체                                                                                      |                                                                | ~                     |         |                                |         |
| SELLOVE 관리            |                                |                                                     |                                     |                                                                                           |                                                                |                       |         |                                |         |
| 및 기본설정 ▼              | 고객명 상품                         | 영 🗌 구분민호                                            | ②  쉬소 저리알 내 <sup>,</sup>            | 상 선택 우 '걸세기안만                                                                             | 료' 버튼 글딕                                                       |                       |         | 2                              | 검색      |
| 씁 상품관리 ▼              | 15줄 🗸 무통                       | 장입금 확인 결제기한만료                                       | <sup>알림톡가이드</sup> *알림톡 가이           | 드 참고                                                                                      |                                                                | ③ 상세 내용               | 엑셀 디    | 운 🔤 엑셀 상세 니                    | 내용(업무용) |
| 🚚 주문 및 배송관리           |                                | 주문번호                                                | 주문일시                                | 상품명                                                                                       | 주문자명                                                           | 연락처                   | 입금자명    | 상태                             |         |
| 전체주문내역                | 8                              | 0 <sup>1</sup> 202106291054440334<br>① 선택           | 후 '무통장 입금 ፡                         | 확인'버튼 클릭                                                                                  | λ Ε λ L                                                        | 12312312312           |         | 가상계좌 입금대                       | 21      |
| 미입금확인 시               |                                | 02202106241444350005<br>*무통<br>01202106181758350003 | 등장 입금확인 처리 및 알려                     | 실록 발송<br>큐어클린 공기청정기                                                                       | KS]<br>강소진                                                     | 01097220239           | 3       | 무통장 입금대기                       |         |
|                       |                                | 01202106181752590041                                | 2021/06/18 17:52:59                 | 큐어클린 공기청정기                                                                                | 강소진                                                            | 01097220239           |         | 무통장 입금대기                       |         |
| 배송완료                  |                                | 02202106181746340003                                | 2021/06/18 17:46:34                 | pc test 1 (복사) (복사) (복사)                                                                  | 강소진                                                            | 01097220239           |         | <mark>무통장입금대기</mark><br>*상태 화인 | L<br>가능 |
| 취소/실패                 |                                |                                                     |                                     | « < 1 > »                                                                                 |                                                                |                       |         |                                |         |
| ♥ 셀러브 공지사항            |                                |                                                     |                                     |                                                                                           |                                                                |                       |         |                                |         |
| 부가서비스                 | <u> </u>                       |                                                     |                                     |                                                                                           |                                                                |                       |         |                                |         |
| � 페이업링크 New ▼         |                                |                                                     | 페이업(주) 대표이사. 문<br>E-MAIL. help@payu | 병대 · 최진선   주소. 서울특별시 강남구 논환로122길 10 3층  <br>9.co.kr   사업자등록번호. 674-88-00508   통신판매번호. 201 | TEL. 02-1644-1017   FAX. 050-4982<br>9-서울강남-04729   개인정보책임자. 문 | -5300<br>병래           |         |                                |         |

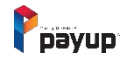

# 07. 주문 및 배송관리 – 미입금 확인

### 2) 주문번호로 상세 내역 확인

•

•

•

•

-

•

-까

m

-

Piayup

🗹 승인내역/취소

🗹 정산내역

☆ 현금영수증

🗇 정보변경

SELLOVE 관리

 기본 설정

 部 상품관리

🚚 주문 및 배송관리

전체주문내역

미입금확인 배송준비

배송중 배송완료

취소/실패 ♥ 셀러브 공지사항 맘 메인배너 설정

% 페이업링크 New ▼

부가서비스

판매 관리

| MENU                                                                                                    |                                                                                                    |                                                                                                    |                                                            | ' zlepang [페이업테스트                                     | 기맹점] ' (과세 사업자) 님 감사합니다                                                        | 59분 52초            |          | E \$ |
|----------------------------------------------------------------------------------------------------|----------------------------------------------------------------------------------------------------|----------------------------------------------------------------------------------------------------|------------------------------------------------------------|-------------------------------------------------------|--------------------------------------------------------------------------------|--------------------|----------|------|
| <b>미입금 확인</b><br>무통장/가상계좌 입금대기 목록                                                                                       |                                                                                                    |                                                                                                    |                                                            |                                                       |                                                                                |                    |          |      |
| 조회기간 / 시작일                                                                                                    |                                                                                                    | 종료일<br>20210629                                                                                             | Payup - Chrome                                             |                                                       |                                                                                |                    | -        |      |
| _ 고객명 _ 상품명 _ 주문번호<br>15줄 ✔ <del>무통장입금 확인</del>                                                                         | 결제기한만료 알림                                                                                                    | 특가이드                                                                                                    | 주문번호 : 0120210618                                          | 81758350003 <mark>무홍정 입금대기</mark><br>2104211147110273 | 큐어클린 공기청정기                                                                     | 17]                | 488,000원 |      |
| 予定世辺           012021062910           012021062414           012021062414           012021062414           012021062414 | を<br>54440334<br>またので、<br>またので、<br>こので、<br>ないので、<br>こので、<br>ないので、<br>またので、<br>またので、<br>たまで、<br>ないので、<br>たまで、<br>ないので、<br>たまで、<br>たいので、<br>たまで、<br>たいので、<br>たまで、<br>たいので、<br>たまで、<br>たいので、<br>たまで、<br>たいので、<br>たまで、<br>たいので、<br>たまで、<br>たいので、<br>たいので、<br>たつで、<br>たので、<br>たので、<br>たので、<br>たので、<br>の<br>たので、<br>たので、<br>たので、 | 주문열시<br>2021/06/29 10:54:44<br>2021/06/24 14:44:35<br>↓ →<br>2021/06/18 17:58:35<br>■나용 2021/06/18 17:52:55 | 결제정보<br>결제수단 : 무통장입금<br>주문자 이름 : 홍길동<br>주문자 휴대폰: 010987654 | 32 <del>4</del> 8                                     | <b>주문취소</b><br>취소립수 취소원료<br>* 실제 결제취소 및 현금양수를 취소는 자<br>* 위소 한트 시에얀 제고가 다시 복현됩니 | 동으로 되지 않습니다.<br>다. |          |      |
| 0220210618174                                                                                                    | 46340003                                                                                                    | 2021/06/18 17:46:34                                                                                         | 주문자 전화번호 : 수정                                              |                                                       |                                                                                |                    |          |      |

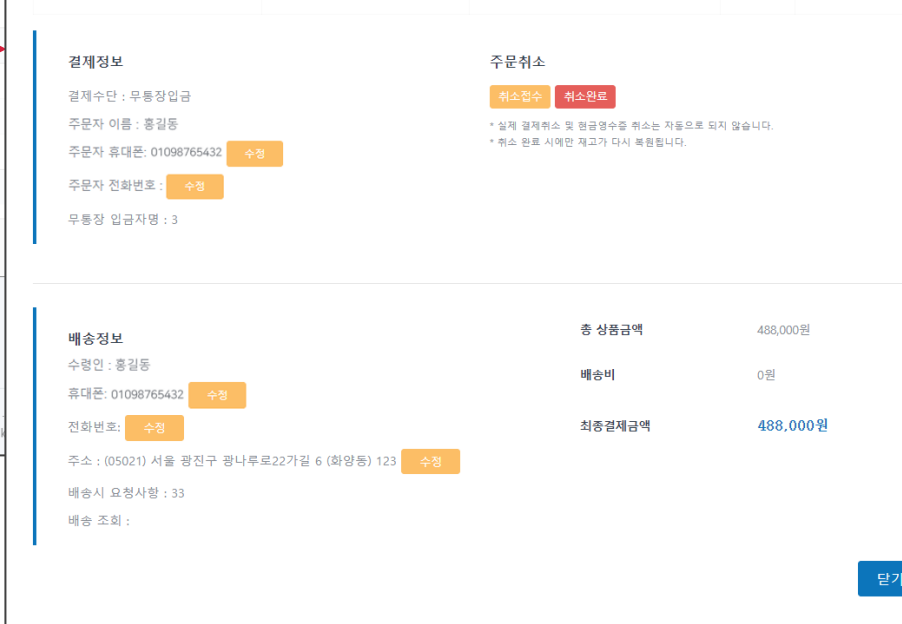

페이업(주) 대표이사. 문병래

E-MAIL. help@payup.co.

# PC

메뉴 > 주문 및 배송관리 > 미입금확인

# 08. 주문 및 배송관리 – 신규주문

### 1) 알림톡 발송 및 엑셀 다운로드

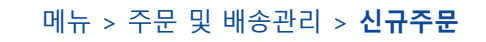

PC

| Ррауир        | MENU            |                            |              |                                   |                                     |                           | '민효령(과세 사업자)       | )' 님 감사합니다 5        | 9분 12초 | Ф. Е Ф        |
|---------------|-----------------|----------------------------|--------------|-----------------------------------|-------------------------------------|---------------------------|--------------------|---------------------|--------|---------------|
| 🖋 플러그인 결제     | 신규주문            |                            |              |                                   |                                     |                           |                    |                     |        |               |
| 🗇 카드단말기 결제    | 결제가 완료된 신규주문 목록 | 2                          |              |                                   |                                     |                           |                    |                     |        |               |
| 판매 관리         | 조회기간 / 시작일      |                            |              | 종료일                               | 상태                                  |                           |                    | 결제수단                |        |               |
| 🗹 승인내역/취소 🏾   | 20170504        |                            | Ê            | 20200508                          | 曲 전 치                               | 4                         | •                  | 전체                  |        | T             |
| 🗹 정산내역 🏾 🔻    |                 |                            |              |                                   |                                     |                           |                    |                     |        |               |
| ☆ 현금영수증 ▼     |                 |                            |              |                                   |                                     |                           |                    |                     |        |               |
| ☞ 정보변경 ▼      | 고객명 상품명         | 경 수문민호                     |              |                                   |                                     |                           |                    |                     | I      | 검색            |
| SELLOVE 관리    | 15줄 🔻 주문 🕯      | 박인 알림톡 가이드 😽               | 알림톡          | 가이드 참고                            |                                     |                           | ② 상서               | <mark>네 내용 엑</mark> | 셀 다운 [ | 엑셀 상세 내용(업무용) |
| 및 기본설정 ▼      | * 컨텐츠 상품은 주문    | 확인 시 배송완료로 처리됩니다.          |              |                                   |                                     |                           |                    |                     |        |               |
| ☆ 상품관리 ▼      |                 | 주문번호                       |              | 주문일시                              | 상품명                                 | 주문자명                      | 연락처                | 결제수단                | 결제금액   | 상태            |
| 👼 구근 옷 배공권의   |                 | 02202004241522090447       | · د ا        | 즈므 화이' 버트 큭                       | 오파시티 외 2건                           | 최용수                       | 01062866223        | 신용카드                | 5,012원 | 결제완료          |
| 전체주문내역        |                 | 0190307165449LE0028<br>*신구 | ▌╺┳<br>┠주문 확 | Ⅰ 또 ㅋ C                           | 오월                                  | 최용수                       | 01031889881        | 신용카드                | 1,004원 | 결제완료          |
| 미입금확인         |                 | 0190307165227LE0025        |              | 2019/03/07 16:52:27               | 오 <u>월</u>                          | 최용수                       | 01031889881        | 신용카드                | 1,004원 | 결제완료          |
|               | <u>i</u>        | O190227091108LE0068        |              | 2019/02/27 09:11:08               | 오월                                  | 박성후                       | 01062549500        | 신용카드                | 1,004원 | 결제완료          |
|               | -               |                            |              |                                   | « < 1 >                             | »                         |                    |                     | *상     | 태 확인 가능       |
|               |                 |                            |              |                                   |                                     |                           |                    |                     |        |               |
| 이용신료<br>최소/시패 |                 |                            |              |                                   |                                     |                           |                    |                     |        |               |
| / 글=          |                 |                            |              |                                   |                                     |                           |                    |                     |        |               |
| 다 끌다는 중지사장    |                 |                            |              |                                   |                                     |                           |                    |                     |        |               |
| ㅁㅁ 예안매덕 실상    |                 |                            |              | Payup Tel. 1644-1017 Fax 050. 498 | 2. 5300 E-Mail help@payup.co.kr / C | OPYRIGHT © 2016 By Payup. | ALL RIGHT RESERVED |                     |        |               |

# 08. 주문 및 배송관리 – 신규주문

### 2) 주문번호로 상세 내역 확인

MENU

신규주문

결제가 완료된 신규주문 목록

Ppayup

🖋 플러그인 결제

🙃 카드단말기 결제

|           |          | 메뉴 > 주문 및 배송관리 >                            | 신규주  |
|-----------|----------|---------------------------------------------|------|
|           |          | '민효링(과세 사업자)' 님 감사합니다 59분 12초 LOC OUT       | £] { |
|           |          |                                             |      |
|           |          | Bauer chrome -                              | X    |
| <u>ee</u> | 종료일      | cp.payup.co.kr/itemOrder/itemOrderDetail.do | Q    |
|           | 20200508 | 주무번호·01202106291504240012 2개9로              |      |

| 판매 관리            |                                               |                       |                                        | S Pavup - Chrome               |                         |                               |       | - 0  |
|------------------|-----------------------------------------------|-----------------------|----------------------------------------|--------------------------------|-------------------------|-------------------------------|-------|------|
|                  | 조회기간 / 시작일                                    |                       | 종료일                                    | cp.payup.co.kr/itemOrder/itemO | rderDetail.do           |                               |       |      |
| 년 동안내역/위조        | 20170504                                      | <b>#</b>              | 20200508                               |                                |                         |                               |       |      |
| 🗹 정산내역 🏾 🔻       |                                               |                       |                                        | 주무버ㅎ · 0120210620150           | 4240012 <b>21110L</b> 2 |                               |       |      |
| ☆ 현금영수증 ▼        |                                               |                       |                                        | [ 문 년 또 : 0120210029130        | 무건무0012 관계원표            |                               |       |      |
| ☞ 정보변경 ▼         | 고객명 상품명 수문민회                                  |                       |                                        | 1000                           |                         |                               |       |      |
| SELLOVE 관리       | 15줄 🔻 주문 확인 알림톡 가이드                           |                       |                                        |                                | 2008251712220299        | 이런 분들에게 추천 합니다!               | 17#   | 500원 |
| 및 기본설정 ▼         | * 컨텐츠 상품은 주문 확인 시 배송완료로 처리                    | 됩니다.                  |                                        |                                |                         |                               |       |      |
| 毌 상품관리 ▼         |                                               |                       | 7000                                   |                                |                         |                               |       |      |
| 🚚 주문 및 배송관리      | ▼ <del>7</del> 2번호                            |                       | 수군일시                                   | 1                              |                         |                               |       |      |
|                  | 02202004241522                                | 090447                | 2020/04/24 15:22:0                     | 결제정보                           |                         | 주문취소                          |       |      |
| 전체주문내역           | 이 주 무배                                        | ㅎ <sup>2</sup> 클리     | 2019/03/07 16:54:49                    | 결제수단 : 신용카드                    |                         | 취소접수 취소완료                     |       |      |
|                  |                                               | ᆂᆯᄀ                   | 、<br>山요 おのP/0プレビ52:27                  | 주문자 이름 : 홍길동                   |                         | * 실제 결제취소 및 현금영수증 취소는 자동으로 되지 | 않습니다. |      |
| 미입금확인            | 0190227091108                                 | 포 · 경 · 에 ·<br>LE0068 | <b>小っ キビ ハっ</b><br>2019/02/27 09:11:08 | 주문자 휴대폰: 01098765432           | 수정                      | * 취소 완료 시에만 재고가 다시 복원됩니다.     |       |      |
| 신규주문 _           | <u>,                                     </u> |                       |                                        | 주문자 전화번호 : 0556442949          | 수정                      |                               |       |      |
| <u> ॥ ७४ २</u> ७ | n                                             |                       |                                        |                                |                         |                               |       |      |
| 배송완료             |                                               |                       |                                        |                                |                         |                               |       |      |
| 취소/실패            |                                               |                       |                                        | 배송정보                           |                         | 총 상품금액                        | 500원  |      |
| 📢 셀러브 공지사항       |                                               |                       |                                        | 수령인 : Ksj                      |                         | 배송비                           | 0원    |      |
| 品 메인배너 설정        |                                               |                       |                                        | - 휴대폰: 01098765432 수정          |                         |                               |       |      |

Payup Tel. 1644-1017 Fax 0

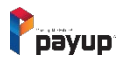

배송 조회 :

전화번호 : 0556442949 수정

주소 : (06195) 서울 강남구 역삼로77길 2 (대치동) Test 수정

배송시 요청사항 : 부재 시 경비실에 맡겨주세요.

PC

최종결제금액

500원

### 1) 배송 준비 및 알림톡 발송

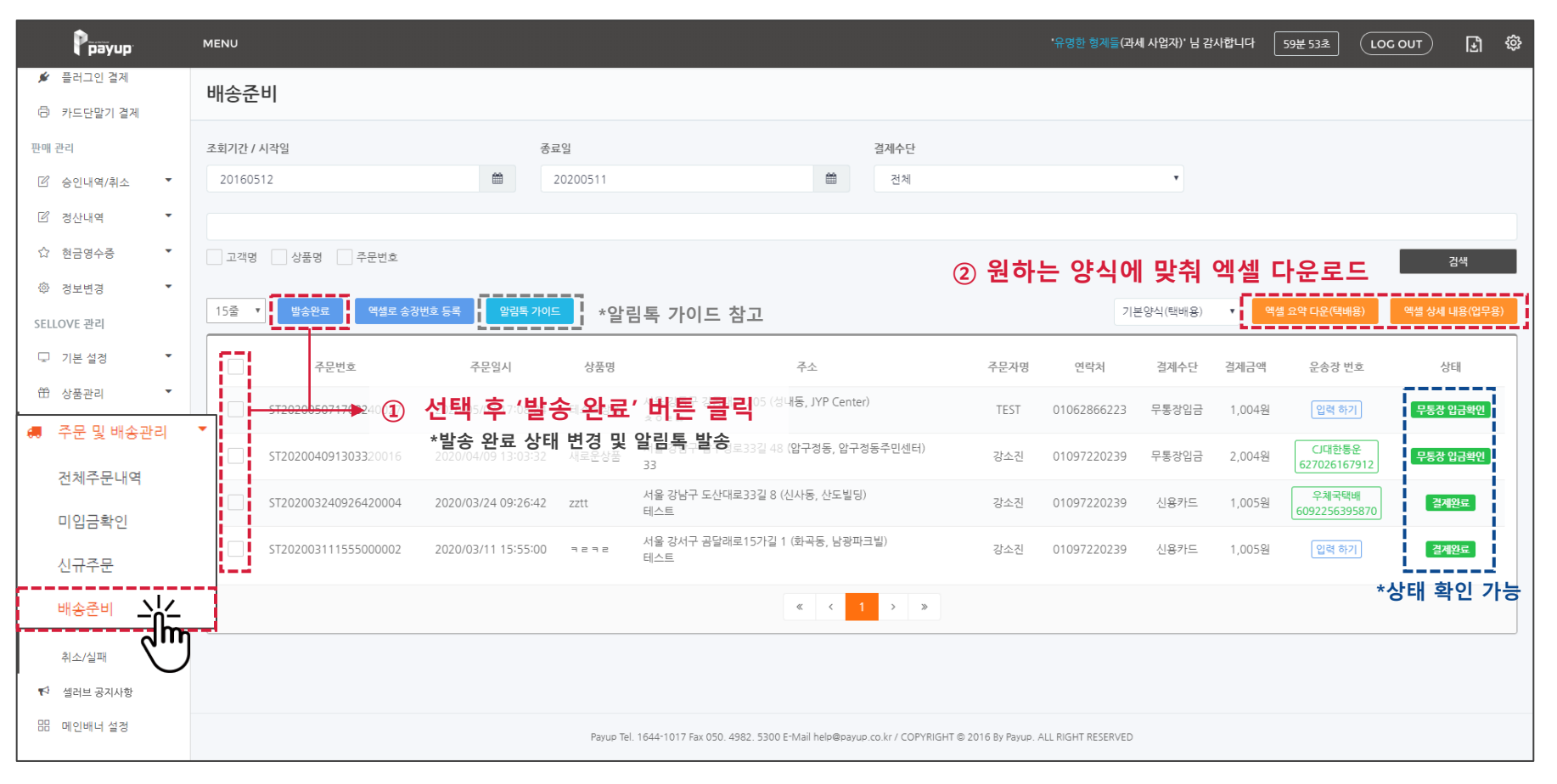

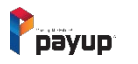

메뉴 > 주문 및 배송관리 > 배송준비

### 2) 주문번호로 상세 내역 확인

| Ррауир                              | MENU                                             |                                                         | <b>'</b> 유명한 형제<br>                                                                                                   | [들(과세 사업자)' 님 감사합니다<br>                                                                 | 59분 53초 LOC OUT    | Ð          |
|-------------------------------------|--------------------------------------------------|---------------------------------------------------------|----------------------------------------------------------------------------------------------------|-----------------------------------------------------------------------------------------|--------------------|------------|
| 🖉 플러그인 결제                           | 배송준비                                             |                                                         |                                                                                                    |                                                                                         |                    |            |
| ·더 카드난알기 걸세<br>판매 관리                | 조회기간 / 시작일                                       | 종료일                                                     | payup - Chrome     cp.payup.co.kr/itemOrder/itemOrderDetail.do                                                        |                                                                                         | - L ×              | 2          |
| 🗹 승인내역/취소 🍷                         | 20160512                                         | 20200511                                                | <br>주문번호:01202008311500060532 무통장 입금획                                                                                 | 할이                                                                                      |                    |            |
| 🗹 정산내역 🏾 🔻                          |                                                  |                                                         |                                                                                                    |                                                                                         |                    |            |
| ☆ 현금영수증 ▼                           | 고객명 상품명 주문번호                                     |                                                         |                                                                                                    |                                                                                         |                    | 벽          |
| ☞ 정보변경 ▼ SELLOVE 관리                 | 15줄         발송완료         액셀로 송장번호 등록         알림톡 | 가이드                                                     | 2001161129510133                                                                                                    | ㅅㄷㄴㄴㄴ (복사)                                                                              | 1개 1,004원          | 룡(업무       |
| 🖵 기본 설정 🏾 🎽                         | 구문번호 주문일시                                        | 상품명                                                     |                                                                                                    |                                                                                         |                    |            |
| 씁 상품관리 ▼                            | ST202005071708240027 2020/05/07 17:08:           | :24 테스트상품 서울 강동구 강동대                                    | <sup>대</sup><br>결제정보                                                                                                  | 주문취소                                                                                    |                    | <u>금확인</u> |
| 주문 및 배송관리<br>전체주문내역                 |                                                  | ☆ ○ ㅌ ᢁ<br><del>32 세코운 방품</del> 서울 강남구 압구2<br>33        | 결제수단 : 무통장입금<br>주문자 이름 : 문병래 테스트                                                                                      | 취소접수         취소완료           * 실제 결제취소 및 현금영수증 취소는 자동           * 취소 완료 시에만 재고가 다시 복원됩니다 | 등으로 되지 않습니다.<br>라. | 글확인        |
| 미입금확인                               | □ ① 2007 1200 2003 2003 2003 2003 2003 2003 2003 | 42 zztt 서울 강남구 도산대<br>인가능 <sup>테스트</sup><br>00 국로국로 테스트 | 대 - 구문자 전화번호 : 수정<br>전문자 전화번호 : 수정<br>태 - 무통장 입금자명 : 허준                                                               |                                                                                         |                    | 료          |
| <sup>신규수</sup> 문<br>배송준비 <u>니</u> 스 |                                                  |                                                         | 현금영수중 : 현금영수증 발행                                                                                                    |                                                                                         |                    |            |
| 취소/실패                               | )                                                |                                                         | 배조거리                                                                                                    | 총 상품금액                                                                                  | 1,004원             |            |
| ♥ 셀러브 공지사항                          |                                                  |                                                         | ·배당성도<br>수령인 : 문병래 테스트<br>호대포·01065512441 - 41                                                                        | 배송비                                                                                     | 1,500원             |            |
| 마 패턴에서 불경                           |                                                  | Payup Tel. 1644-1017 Fax 050.                           | .4 · · · · · · · · · · · · · · · · · · ·                                                                              | 최종결제금액                                                                                  | 2,504원             |            |
|                                     |                                                  |                                                         | 주소 : (13529) 경기 성남시 분당구 판교역로 지하 160 (백현동<br>판교역) 11 <del>수정</del><br>배송시 요청사항 :<br>배송 조희 : <u>CJ대한통운 637993072312</u> | ŝ,                                                                                      |                    |            |
|                                     |                                                  |                                                         |                                                                                                    |                                                                                         | 닫기                 |            |

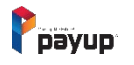

PC

### 메뉴 > 주문 및 배송관리 > 배송준비

### 3) 운송장 번호 입력하기(개별)

메뉴 > 주문 및 배송관리 > 배송준비

PC

| Prayup                                        | MENU                                                          | <b>`유명한 형제들(과세</b> / | 사업자)·님 감사합니다 59분 53초 (LOC OUT) 당 🐯                |
|-----------------------------------------------|---------------------------------------------------------------|----------------------|---------------------------------------------------|
| <ul> <li>플러그인 결제</li> <li>카드단말기 결제</li> </ul> | 배송준비                                                          |                      |                                                   |
| 판매 관리                                         | 조회기간 / 시작일 종료일                                                | 운송상 민호 등록 ^ ^        |                                                   |
| 🗹 승인내역/취소 🏾 🔻                                 | 20160512                                                      |                      |                                                   |
| 🗹 정산내역 🏾 🔻                                    |                                                               |                      |                                                   |
| ☆ 현금영수증 ▼                                     | 고객명 상품명 주문번호                                                  | 택배사                  | 검색                                                |
| ⑳ 정보변경 ▼                                      |                                                               |                      |                                                   |
| SELLOVE 관리                                    | 15물 발송완료 액셀로 송장변호 등록 알림록 가이드                                  | CJ대한통운 ▼             | 배용) ▼ 액셸 요약 다운(택배용) 액셸 상세 내용(업무용)                 |
| 및 기본설정 ▼                                      | 주문번호 주문일시 상품명                                                 | 으소자 비호               | 수단 결제금액 운송장 번호 상태                                 |
| 峃 상품관리 ▼                                      | ST202005071708240027 2020/05/07 17:08:24 테스트상품                | 한 이상 건 보<br>         | 방입글 1,004원 입력 하기 <b>무통장 입금확인</b>                  |
| 🦛 주문 및 배송관리                                   | ST202004091303320016         2020/04/0913:03:32         새로운상품 |                      | 방입금 2,004원 CJ대한통운<br>627026167912 <b>무통장 입금확인</b> |
| 전체주문내역<br>미입금확인                               | ST202003240926420004 2020/03/24 09:26:42 zztt                 |                      | 카드 1,005원 우체국택배<br>6092256395870 <b>검세원로</b>      |
| 신규주문                                          | ST202003111555000002 2020/03/11 15:55:00 = = = =              | 닫기 저장하기              | 카드 1,005원 입력하기 결제원료                               |
| 배송준비 <u>시스</u>                                |                                                               |                      |                                                   |
| 취소/실패                                         |                                                               |                      | 2 인련                                              |
| ♥ 셀러브 공지사항                                    |                                                               | * 우소자 비승 크리치에 수저 가는  |                                                   |
| 品 메인배너 설정                                     | Payup Tel. 16                                                 | でつら ごエ               |                                                   |

### ※ 배송준비 페이지 외 배송중 페이지에서도 입력 및 수정 가능

# PC

### 메뉴 > 주문 및 배송관리 > 배송준비

### 4) 운송장 번호 엑셀등록(대량)

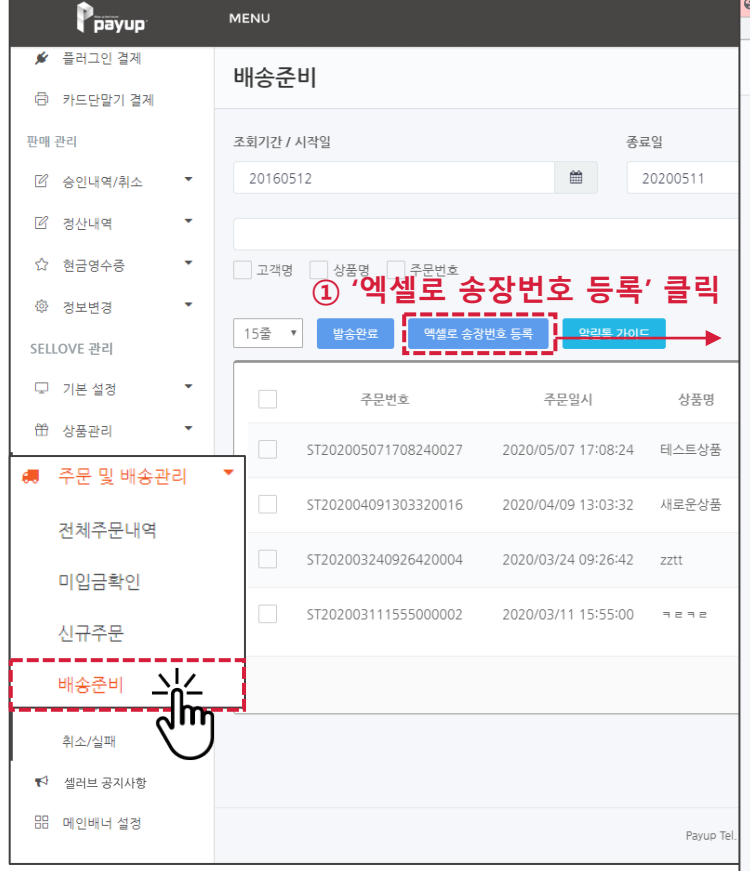

### ※ 엑셀작성 시 택배사 코드표 확인 후 작성

| 넬로 송장번호 등록                                                                                                    |                                                                |                                                                                                    |                                                    |                                                                                                 |                                                                |           |                    |
|----------------------------------------------------------------------------------------------------|----------------------------------------------------------------|----------------------------------------------------------------------------------------------------|----------------------------------------------------|-------------------------------------------------------------------------------------------------|----------------------------------------------------------------|-----------|--------------------|
| 엑셀 파일 샘플 (예시)                                                                                                    |                                                                |                                                                                                    |                                                    |                                                                                                 |                                                                |           |                    |
| 주문번호                                                                                                    |                                                                | 운송장번호                                                                                                    | 택배시                                                | 택배사를                                                                                            | <u>a</u> _                                                     |           |                    |
| O1801040055245T0007                                                                                               |                                                                | 339755346500                                                                                               | 니대한                                                | ·통운 04                                                                                          |                                                                |           |                    |
| O1801040047305T0006                                                                                               |                                                                | 339755346501                                                                                               | CJ대한                                               | ·통운 04                                                                                          |                                                                |           |                    |
| * 모든값이 필수 입니다.<br>에센 드로                                                                                           |                                                                |                                                                                                    | (2)                                                | 역실 섬글 [                                                                                         | 셀 샘플 다운로드                                                      | 용) (      | 검색<br>엑셀 상세 내용(업무? |
| 역셈 파일                                                                                                    | ·한 엑셀파일 형신은<br>중 에 제                                           | 사망 않니다.<br>개나이 입니다.<br>어 근 ㄷ                                                                               |                                                    |                                                                                                 |                                                                | ō         | 상태                 |
| 택배사코드                                                                                                    | - 72                                                           | 쒸걸 입포ㅡ                                                                                                    |                                                    |                                                                                                 |                                                                | 1         | 무통장 입금확인           |
| 택배사                                                                                                    | 코드                                                             | 택배사                                                                                                    | 코드                                                 | 택배사                                                                                             | 코드                                                             | 운<br>'912 | 무통장 입금확인           |
| CJ대한통운                                                                                                    | 04                                                             | 한진택배                                                                                                    | 05                                                 | 롯데택배                                                                                            | 08                                                             | H         | 712101=            |
| 우체국택배                                                                                                    | 01                                                             | 로젠택배                                                                                                    | 08                                                 | KG로지스택배                                                                                         | 07                                                             | 5870      | 실세산묘               |
| KG로지스택배(KG옐로우캡)                                                                                                   | 09                                                             | KGB택배                                                                                                    | 10                                                 | 일양로지스                                                                                           | 11                                                             | n         | 결제완료               |
| EMS                                                                                                    | 12                                                             | DHL                                                                                                    | 13                                                 | 한덱스                                                                                             | 20                                                             | IP        |                    |
|                                                                                                    |                                                                | LIPS                                                                                                    | 14                                                 |                                                                                                 |                                                                |           |                    |
| FedEx                                                                                                    | 21                                                             | 015                                                                                                    | 14                                                 | USPS                                                                                            | 26                                                             |           |                    |
| FedEx<br>대신택배                                                                                                    | 21                                                             | 경동택배                                                                                                    | 23                                                 | USPS<br>합동택배                                                                                    | 26<br>32                                                       |           |                    |
| FedEx<br>대신택배<br>CU 편의정택배                                                                                         | 21<br>22<br>46                                                 | 경동택배<br>CVSnet 편의점택배                                                                                       | 23                                                 | USPS<br>합동택배<br>TNT Express                                                                     | 26<br>32<br>25                                                 |           |                    |
| FedEx<br>대산택배<br>CU 편의정택배<br>한의사랑택배                                                                               | 21<br>22<br>46<br>16                                           | 경동택배<br>CVSnet 편의점택배<br>GTX로지스                                                                             | 23<br>24<br>15                                     | USPS<br>합동택배<br>TNT Express<br>천일택배                                                             | 26<br>32<br>25<br>17                                           |           |                    |
| FedEx<br>대산택배<br>CU 편의컴택배<br>한의사당택배<br>건양택배                                                                       | 21<br>22<br>46<br>16<br>18                                     | 경동택배<br>CVSnet 편의정택배<br>GTX로지스<br>GSMNtoN                                                                  | 23<br>24<br>15<br>28                               | USPS<br>합동택배<br>TNT Express<br>천일택배<br>에어보이익스프레스                                                | 26<br>32<br>25<br>17<br>29                                     |           |                    |
| FedEx<br>대산택배<br>CU 편의경택배<br>한의사양력배<br>건양택배<br>KGL네트윅스                                                            | 21<br>22<br>46<br>16<br>18<br>30                               | 경동액베<br>CVSnet 편의정택베<br>GTX로지스<br>GSMNtoN<br>DHL Global Mail                                               | 23<br>24<br>15<br>28<br>33                         | USPS<br>합등택배<br>TNT Express<br>천일택배<br>에어보이익스프레스<br>범한판도스                                       | 26<br>32<br>25<br>17<br>29<br>37                               |           |                    |
| FedEx<br>대신택배<br>CU 편의경택배<br>한의사랑택배<br>건영택배<br>KGL네트웍스<br>APEX(ECMS Express)                                      | 21<br>22<br>46<br>16<br>18<br>30<br>38                         | 경동택배<br>CVSnet 편의정택배<br>GTX로지스<br>GSMNtoN<br>DHL Global Mail<br>드립택배                                       | 23<br>24<br>15<br>28<br>33<br>39                   | USPS<br>합등택배<br>TNT Express<br>천일택배<br>에어보이익스프레스<br>범한판토스<br>굿투럭                                | 26<br>32<br>25<br>17<br>29<br>37<br>40                         |           |                    |
| FedEx<br>대신택배<br>CU 편의정택배<br>한의사양택배<br>건양택배<br>KGL네트웍스<br>APEX(ECMS Express)<br>GSI Express                       | 21<br>22<br>46<br>16<br>18<br>30<br>38<br>38<br>41             | 경동택배<br>CVSnet 편의정택배<br>GTX로시스<br>GSMNtoN<br>DHL Global Mail<br>드림택배<br>CJ대한통운 국제특송                        | 23<br>24<br>15<br>28<br>33<br>39<br>42             | USPS<br>합등택배<br>TNT Express<br>천일택배<br>에어보이익스프레스<br>범한판도스<br>굿투덕<br>에니트랙                        | 26<br>32<br>25<br>17<br>29<br>37<br>40<br>43                   |           |                    |
| FedEx<br>대신택배<br>CU 편의정택배<br>한의사당택배<br>건양택배<br>KGL네트웍스<br>APEX(ECMS Express)<br>GSI Express<br>SLX                | 21<br>22<br>46<br>16<br>18<br>30<br>38<br>41<br>41             | 경동택배<br>CVSnet 편의정택배<br>GTX로지스<br>GSMNtoN<br>DHL Global Mail<br>드립택배<br>CI대한동운 국제특승<br>호납택배                | 23<br>24<br>15<br>28<br>33<br>39<br>42<br>45       | USPS<br>합등택배<br>TNT Express<br>천일택배<br>에어보이익스프레스<br>범한판토스<br>굿투덕<br>에니트랙<br>우리한방택배              | 26<br>32<br>25<br>17<br>29<br>37<br>40<br>43<br>47             |           |                    |
| FedEx<br>디신택배<br>CU 편의점택배<br>한의사양택배<br>건양택배<br>CGU텍트웍스<br>APEX(ECMS Express)<br>GSI Express<br>SLX<br>ACI Express | 21<br>22<br>46<br>16<br>18<br>30<br>38<br>41<br>41<br>44<br>48 | 경동택배<br>CVSnet 편의정택배<br>GTX로지스<br>GSMNtoN<br>DHL Global Mail<br>드립택배<br>CJ대한동운 국제특승<br>호낭택배<br>ACE Express | 23<br>24<br>15<br>28<br>33<br>39<br>42<br>45<br>49 | USPS<br>합등택배<br>TNT Express<br>전일택배<br>에어보이익스프레스<br>범한판토스<br>굿투력<br>에니트랙<br>우리한방택배<br>GPS Logix | 26<br>32<br>25<br>17<br>29<br>37<br>40<br>43<br>43<br>47<br>50 |           |                    |

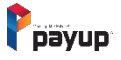

| 택배사                | 코드 | 택배사             | 코드 | 택배사         | 코드 |
|--------------------|----|-----------------|----|-------------|----|
| CJ대한통운             | 04 | 한진택배            | 05 | 롯데택배        | 08 |
| 우체국택배              | 01 | 로젠택배            | 08 | KG로지스택배     | 07 |
| KG로지스택배(KG옐로우캡)    | 09 | KGB택배           | 10 | 일양로지스       | 11 |
| EMS                | 12 | DHL             | 13 | 한덱스         | 20 |
| FedEx              | 21 | UPS             | 14 | USPS        | 26 |
| 대신택배               | 22 | 경동택배            | 23 | 합동택배        | 32 |
| CU 편의점택배           | 46 | CVSnet 편의점택배    | 24 | TNT Express | 25 |
| 한의사랑택배             | 16 | GTX로지스          | 15 | 천일택배        | 17 |
| 건영택배               | 18 | GSMNtoN         | 28 | 에어보이익스프레스   | 29 |
| KGL네트웍스            | 30 | DHL Global Mail | 33 | 범한판토스       | 37 |
| APEX(ECMS Express) | 38 | 드림택배            | 39 | 굿투럭         | 40 |
| GSI Express        | 41 | CJ대한통운 국제특송     | 42 | 애니트랙        | 43 |
| SLX                | 44 | 호남택배            | 45 | 우리한방택배      | 47 |
| ACI Express        | 48 | ACE Express     | 49 | GPS Logix   | 50 |
| 성원글로벌카고            | 51 | 롯데택배 해외특송       | 99 | i-Parcel    | 34 |
|                    |    |                 |    |             |    |

※ 엑셀작성 시 택배사 코드표 확인 후 작성

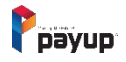

PC

### 1) 배송 상태 확인 및 엑셀 다운로드

| Ppayup                                         | MENU                        |                                     |                                                                | '유명한 형제들(과세 사업자)          | ' 님 감사합니다 59분 52 | ž (LOC OUT) 🛃 🍄             |
|------------------------------------------------|-----------------------------|-------------------------------------|----------------------------------------------------------------|---------------------------|------------------|-----------------------------|
| <ul><li>✓ 플러그인 결제</li><li>☐ 카드단말기 결제</li></ul> | <b>배송중</b><br>상품 발송원료 상태 목록 |                                     |                                                                |                           |                  |                             |
| 판매 관리                                          | 조회기간 / 시작일                  | 종료일                                 | 결제수단                                                           |                           |                  |                             |
| 🗹 승인내역/취소 🏾                                    | 20170511                    | 20200511                            | # 전체                                                           | Ŧ                         |                  |                             |
| ☑ 정산내역 ▼                                       |                             |                                     |                                                                |                           |                  |                             |
| ☆ 현금영수증 ▼                                      | 고객명 상품명 주문번호                |                                     | ① <b>위</b>                                                     | 이었는 야시에 마                 | ·최 에세 다으         | 리                           |
| 🕸 정보변경 🏾 🔻                                     |                             |                                     |                                                                | 의는 이기에 주                  |                  | ·                           |
| SELLOVE 관리                                     | 15출 ▼ 배송완료                  |                                     |                                                                | 기본양식(택비                   | 배용) ▼            | 실(택배용) 엑셀 상세 내용(업무용)        |
| 및 기본설정 ▼                                       | 주문번호                        | 주문일시 상품명                            | 주소                                                             | 주문자명 연락처                  | 결제수단 결제금액        | 운송장 번호 상태                   |
| ↔ 중관리 ▼                                        | ST202004201431340002        | 2020/04/20 14:31:34 (결제Test)살균스프레이Z | 서울특별시 송파구 송이로 156 (가락동, 태정타워)<br>234234                        | 최용수 01062866223           | 무통장입금 11,004원    | 한진택배<br>450968439           |
| 💭 주문 및 매종판리                                    | ST202004201100340011        | 2020/04/20 11:00:34 (결제Test)살균스프레이Z | 서울 강동구 강동대로 205 (성내동, JYP Center)<br>324                       | test 01031889881          | 무통장입금 11,504원    | 한진택배<br>123123 발송원료         |
| 진제구군네역                                         | YS202004201045120003        | 2020/04/20 10:45:12 (결제Test)살균스프레이Z | 서울 강동구 성내로 4 (성내동)<br>3                                        | test 01031889881          | 무통장입금 11,504원    | 입력 하기 방송완료                  |
| 신규주문                                           | ST202004091303590017        | 2020/04/09 13:03:59 콘텐츠 (복사)외 1건    | 서울 강남구 도곡로33길 4 (역삼동)<br>ff                                    | 강소진 01097220239           | 무통장입금 3,008원     | CJ대한통운<br>111111111111 발송완료 |
| 배송준비                                           | ST202004031418560009        | 2020/04/03 14:18:56   콘텐츠 (복사)      |                                                                | 강소진 01097220239           | 무통장입금 1,104원     | CJ대한통운<br>432432 발송완료       |
| 배송중 그나                                         |                             |                                     | « < <u>1</u> > »                                               |                           | 2                | ) 배송 상태 확인                  |
| ☆ 셀러브 공지사항                                     | Ŋ                           |                                     |                                                                |                           |                  |                             |
| 맘 메인배너 설정                                      |                             | Payup Tel. 1644-1017 Fax 05         | 50. 4982. 5300 E-Mail help@payup.co.kr / COPYRIGHT © 2016 By F | Payup. ALL RIGHT RESERVED |                  |                             |

# PC

### 메뉴 > 주문 및 배송관리 > 배송중

### 2) 주문번호로 상세 내역 확인

| Pi             | рауир           | MENU                        |                    |                   |                                                 |                                       | 형제들(과세 사업자)' 님 감사합니다      | 59분 52초  |        | Ð | ŝ |
|----------------|-----------------|-----------------------------|--------------------|-------------------|-------------------------------------------------|---------------------------------------|---------------------------|----------|--------|---|---|
| 🖋 플러그<br>🗇 카드단 | 1인 결제<br>1말기 결제 | <b>배송중</b><br>상품 발송만료 상태 목록 |                    |                   |                                                 |                                       |                           |          |        |   |   |
| 판매 관리          |                 | 조회기간 / 시작일                  | ł                  | 동료일               | Payup - Chrome cp.payup.co.kr/itemOrder/itemOrd | erDetail.do                           |                           |          | - 0    | X |   |
| 🗹 승인내          | 배역/취소 ▼         | 20170511                    | <b>#</b>           | 20200511          |                                                 |                                       |                           |          |        |   | 1 |
| 🗹 정산내          | 1역 🔻            |                             |                    |                   | 주문번호 : 01202103151436                           | 090003 발송완료                           |                           |          |        |   |   |
| ☆ 현금영          | 영수증 🔻           | 고객명 상품명 주문번호                |                    |                   |                                                 |                                       |                           |          |        |   |   |
| 拳 정보변          | <u>1</u> 3 ▼    | 15주 내 비소있는                  |                    |                   | ()<br>상품 이미지 준비 중입니다                            | 2102041112590194                      | M test 1 (복사)             | 1개       | 1,045원 |   |   |
| SELLOVE 관      | ŀZĮ             |                             |                    |                   | -                                               |                                       | 1/2/1/1/4/1               |          |        |   | h |
| 모 기본설          | 설정 🔻            | 주문번호                        | 주문일시               | 상품명               |                                                 |                                       |                           |          |        |   |   |
| 岱 상품관          | 1 .             | ST202004201431340002        | 2020/04/20 14:31:3 | 4 (걸제Test)살균스     | 결제정보                                            |                                       | 주문취소                      |          |        |   |   |
| 🚚 주문           | 및 배송관리          | ·<br>① 주문번호 클               |                    | 4 (경제Test)산규스프    | 결제수단 : 무통장입금<br>주무자 이르 : testcet                |                                       | 취소접수 취소완료                 | 리지 아스니다. |        |   |   |
| 전체목            | 주문내역            | 팝업으로 상                      | 세내용 확업             | <u> 가</u> 능       | 주문자 휴대폰: 01097220239                            | 수정                                    | * 취소 완료 시에만 재고가 다시 복원됩니다. | 피지 않답니다. |        |   |   |
| 미입금            | 금확인             | YS202004201045120003        | 2020/04/20 10:45:1 | 2 (결제Test)살균스프    | 주문자 전화번호 : 수정                                   |                                       |                           |          |        |   |   |
| 117            | 20              | ST202004091303590017        | 2020/04/09 13:03:5 | 9 콘텐츠 (복사)외 1건    | 무통장 입금자명 : 123123<br>혀금영수증 : 혀금영수증 밝혀           |                                       |                           |          |        |   |   |
| 신규-            | τ <del>ε</del>  | ST202004031418560009        | 2020/04/03 14:18:5 | 6 콘텐츠 (복사)        |                                                 |                                       |                           |          |        |   |   |
| 배송             | 준비              |                             |                    |                   |                                                 |                                       |                           |          |        |   |   |
| 배송형            | <u>ار</u> ا     | -                           |                    |                   | 배송정보                                            |                                       | 총 상품금액                    | 1,       | 045원   |   |   |
| ♥ 셀러브          |                 | Ŋ                           |                    |                   | 수령인 : testset                                   |                                       | 배송비                       | 01       | 원      |   | Γ |
| 맘 메인배          | 내너 설정           |                             |                    | Payup Tel. 1644-1 | 휴대폰: 12312312312 수정                             |                                       | 치조경피그에                    | 1        | 045.9] |   |   |
|                |                 |                             |                    |                   | 신와민오: 주성<br>주소 : (06106) 서울 강남구 논현로             | 122길 10 (논현동, 우연빌딩) 3 <del>· 수정</del> | 외송실세금백                    | 1        | ,04512 |   |   |
|                |                 |                             |                    |                   | 배송시 요청사항 :                                      |                                       | -                         |          |        |   |   |
|                |                 |                             |                    |                   | 배송 조회 : <u>CJ대한통운 01055555</u>                  | 55                                    |                           |          |        |   |   |
|                |                 |                             |                    |                   |                                                 |                                       |                           |          | 듣      | 7 |   |
|                |                 |                             |                    |                   |                                                 |                                       |                           |          |        |   |   |

#### 메뉴 > 주문 및 배송관리 > 배송중

PC

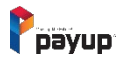

### 3) 배송완료 처리 및 운송장 번호 입력

Ppayup E 🍄 MENU '유명한 형제들(과세 사업자)' 님 감사합니다 59분 52초 ( LOG OUT 💉 플러그인 결제 배송중 상품 발송완료 상태 목록 🗇 카드단말기 결제 판매 관리 조회기간 / 시작일 종료일 결제수단 20170511 Ê 20200511 Ê 전체 . 🗹 승인내역/취소 🗹 정산내역 • ☆ 현금영수증 고객명 상품명 주문번호 ② 정보변경 원하는 상품 선택 후 '배송완료' 버튼 클릭 \*배송 완료 상태 변경 배송완료 🚺 15줄 🔻 기본양식(택배용) . SELLOVE 관리 🖵 기본 설정 주문번호 상품명 운송장 번호 주문일시 제금액 상태 X 운송장 번호 등록 岱 상품관리 서울특별시 송 한진택배 ST202004201431340002 (결제Test)삼균스프레이Z .004워 발송완료 2020/04/20 14:31:34 450968439 234234 🚚 - 주문 및 배송관리 서울 강동구 경 한진택배 123123 ST202004201100340011 (결제Test)살균스프레이Z .504원 발송완료 2020/04/20 11:00:34 324 전체주문내역 서울 강동구 성 택배사 Y\$202004201045120003 입력 하기 발송완료 2020/04/20 10:45:12 (결제Test)살균스프레이Z 3 \_\_\_\_ 미입금확인 서울 강남구 도 CJ대한통운 콘텐츠 (복사)외 1건 ST202004091303590017 2020/04/09 13:03:59 ,008원 발송완료 CJ대한통운 ۳ ff 신규주문 CJ대한통운 ST202004031418560009 2020/04/03 14:18:56 콘텐츠 (복사) .104원 발송완료 432432 운송장 번호 배송준비 ᅶ 배송중 Jm 📢 셀러브 공지사항 品 메인배너 설정 Payup Tel. 1644-1017 Fax 050. 4982. 5300 E-M ※ 배송중 페이지 외 배송준비 페이지에서도 입력 및 수정 가능 저장하기 닫기 ② '입력 하기' 버튼 클릭 → 팝업 내 상세내용 입력

\*운송장 번호 클릭하여 수정 가능

Davup

메뉴 > 주문 및 배송관리 > 배송중

# PC

# 11. 주문 및 배송관리 – 배송완료

### 메뉴 > 주문 및 배송관리 > 배송완료

PC

### 1) 배송 완료 확인 및 엑셀 다운로드

| Ррауир                                            | MENU                   |                         |                                                            | '민효링(과세 사업자)' 님 감사합니다                 | 59분 54초 (LOC OUT) <b>[]</b> 🕸 |
|---------------------------------------------------|------------------------|-------------------------|------------------------------------------------------------|---------------------------------------|-------------------------------|
| <ul> <li>✓ 플러그인 결제</li> <li>□ 카드단말기 결제</li> </ul> | 배송완료                   |                         |                                                            |                                       |                               |
| 판매 관리                                             | 조회기간 / 시작일             | 종료일                     | 결제수단                                                       |                                       |                               |
| 🗹 승인내역/취소 🔻                                       | 20170501               | 20200512                | ● 전체                                                       | •                                     |                               |
| 🗹 정산내역 🏾 🔻                                        |                        |                         |                                                            |                                       |                               |
| ☆ 현금영수중 ▼                                         | 고객명 상품명 주문번호           |                         |                                                            | ① 원하는 양식에 맞춰 엑셀                       | 다운로드 검색                       |
| ◎ 정보변경 ▼                                          | 15줄 ▼                  |                         |                                                            | 기본양식(택배용) 🔻                           | 역셀 요약 다운(택배용) 역셀 상세 내용(업무용)   |
| SELLOVE 관리<br>□ 기본 석정 ▼                           |                        |                         |                                                            |                                       |                               |
| 씁 상품관리 ▼                                          | No. 주문번호               | 주문일시 심                  | 품명 주소                                                      | 주문자명 연락처                              | 결제수단 결제금액 상태                  |
| 🚚 주문 및 배송관리                                       | 1 01202004131350250006 | 2020/04/13 13:50:25 오파/ | 시티 시설 성공가 성공대도 205 (상대공, JTP Center)<br>222                | 최 <del>용슈</del> 01062866223           | 무통장입금 1,004원 배송완료             |
| 전체주문내역                                            |                        |                         | « < 1 > »                                                  |                                       | ② 배송 상태 확인                    |
| 미입금확인                                             |                        |                         |                                                            |                                       |                               |
| 신규주문                                              |                        |                         |                                                            |                                       |                               |
| 배송준비                                              |                        |                         |                                                            |                                       |                               |
| 배송중                                               |                        |                         |                                                            |                                       |                               |
| 배송완료 스뉴스                                          |                        |                         |                                                            |                                       |                               |
|                                                   | )                      | Payup Tel. 1644-10      | 017 Fax 050. 4982. 5300 E-Mail help@payup.co.kr / COPYRIGH | T © 2016 By Payup. ALL RIGHT RESERVED |                               |

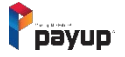

# 11. 주문 및 배송관리 – 배송완료

### 2) 주문번호로 상세 내역 확인

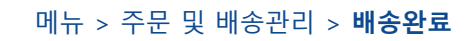

PC

| Ррауир                    | MENU                                                   |                                             | 바세 사업자)' 님 감사합니다 59분                               | 분 54초 LOC OUT     | E 🍄                |
|---------------------------|--------------------------------------------------------|---------------------------------------------|----------------------------------------------------|-------------------|--------------------|
| 🖋 플러그인 결제                 |                                                        | S Payup - Chrome                            |                                                    | - 🗆 X             |                    |
| 응 카드다만기 경제                | 배송완료                                                   | cp.payup.co.kr/itemOrder/itemOrderDetail.do |                                                    | 0                 |                    |
| · 다· 기 - 근 르기 르게<br>판매 관리 | 조회기간 / 시작일 종료일                                         | 주문번호 : 01202010061342552152 배송원료            |                                                    |                   |                    |
| ☑ 승인내역/취소 ▼               | 20170501                                               |                                             |                                                    |                   |                    |
| 🗹 정산내역 🏾 🔻                |                                                        |                                             |                                                    |                   |                    |
| ☆ 현금영수증 ▼                 | 고객명 상품명 주문번호                                           | 2008251712220299                            | 상품명                                                | 1개 500원           | 4                  |
| ☺ 정보변경 ▼                  |                                                        |                                             | 검운색/95/옵션1                                         |                   |                    |
| SELLOVE 관리                | 152 *                                                  |                                             |                                                    |                   | <sup>3</sup> (업무용) |
| 및 기본설정 ▼                  | No. 주문번호 주문일시 상품명                                      |                                             |                                                    |                   | EH                 |
| 🛱 상품관리 🔻                  | 1 01202004121250250005 20220/04/12.12:50:25 0파니티 서울 강동 | 결제정보                                        | 주문취소                                               |                   | 이르                 |
| 🚚 - 주문 및 배송관리             | 2020/04/31330/230006 2020/04/13/3-30/25 222            | 결제수단 : 무통장입금                                | 취소접수 취소완료                                          |                   | El Suc             |
|                           | ① 주문번호 클릭 →                                            | 주문자 이름 : TEST                               | * 실제 결제취소 및 현금영수증 취소는 자<br>* 취소 와료 시에만 재고가 다시 복용된니 | 동으로 되지 않습니다.<br>다 |                    |
| 전체주문내역                    | 팝업으로 상세내용 확인 가능                                        | 주문자 휴대폰: 01062866223 수정                     |                                                    |                   |                    |
| 미입금확인                     |                                                        | 주문자 전화번호 : 수정                               |                                                    |                   |                    |
|                           |                                                        | 무통장 입금자명 : ㄹ                                |                                                    |                   |                    |
| 신규주문                      |                                                        | 현금영수증 : 현금영수증 발행                            |                                                    |                   |                    |
| 배송준비                      |                                                        |                                             |                                                    |                   |                    |
| 비소고                       |                                                        |                                             |                                                    |                   |                    |
| 비승장                       |                                                        | 배송정보                                        | 총 상품금액                                             | 500원              |                    |
| 배송완료 <u>\</u>             |                                                        | 수령인 : 최용수                                   | 배송비                                                | 0원                |                    |
| <u> </u>                  | Payup Tel. 1644-1017 Fax 050. 4982. 53                 | 휴대폰: 01062866223 수정                         |                                                    |                   |                    |
|                           |                                                        | 전화번호: 수정                                    | 최종결제금액                                             | 500원              |                    |
|                           |                                                        | 주소 : (13524) 경기 성남시 분당구 대왕판교로606번길 45       |                                                    |                   |                    |
|                           |                                                        | (삼평동, 판교역 푸르지오시티) 345 <del>수정</del>         |                                                    |                   |                    |
|                           |                                                        | 배송시 요청사항 :                                  |                                                    |                   |                    |
|                           |                                                        | 배송 조회 : <u>롯데택배 236477109735</u>            |                                                    |                   |                    |
|                           |                                                        |                                             |                                                    |                   |                    |

# 12. 주문 및 배송관리 – 취소/실패

### 1) 배송 취소/실패 확인 및 엑셀 다운로드

| ▲       ▲       ▲       ▲       ▲       ▲       ▲       ▲       ▲       ▲       ▲       ▲       ▲       ▲       ▲       ▲       ▲       ▲       ▲       ▲       ▲       ▲       ▲       ▲       ▲       ▲       ▲       ▲       ▲       ▲       ▲       ▲       ▲       ▲       ▲       ▲       ▲       ▲       ▲       ▲       ▲       ▲       ▲       ▲       ▲       ▲       ▲       ▲       ▲       ▲       ▲       ▲       ▲       ▲       ▲       ▲       ▲       ▲       ▲       ▲       ▲       ▲       ▲       ▲       ▲       ▲       ▲       ▲       ▲       ▲       ▲       ▲       ▲       ▲       ▲       ▲       ▲       ▲       ▲       ▲       ▲       ▲       ▲       ▲       ▲       ▲       ▲       ▲       ▲       ▲       ▲       ▲       ▲       ▲       ▲       ▲       ▲       ▲       ▲       ▲       ▲       ▲       ▲       ▲       ▲       ▲       ▲       ▲       ▲       ▲       ▲       ▲       ▲       ▲       ▲       ▲       ▲       ▲       ▲                                                                                                          | 다운로드 🌉      | 건색<br>역셀 상세 내용(업무용)      |
|----------------------------------------------------------------------------------------------------|-------------|--------------------------|
| → → → → → → → → → → → → → → → → → → →                                                                                                    | 다운로드 🦉      | 2색<br>역셀 상세 내용(업무용)      |
|                                                                                                    | 다운로드 🏢      | 검색<br>역셀 상세 내용(입무용)      |
| C       OC       OC <th< td=""><td>다운로드 🧵</td><td>~<br/>검색<br/>역雄 상세 내용(업무용)</td></th<> | 다운로드 🧵      | ~<br>검색<br>역雄 상세 내용(업무용) |
| ご 30449       ・         ☆ 3630+30       ・       ・       ・       ・       ・       ・       ・       ・       ・       ・       ・       ・       ・       ・       ・       ・       ・       ・       ・       ・       ・       ・       ・       ・       ・       ・       ・       ・       ・       ・       ・       ・       ・       ・       ・       ・       ・       ・       ・       ・       ・       ・       ・       ・       ・       ・       ・       ・       ・       ・       ・       ・       ・       ・       ・       ・       ・       ・       ・       ・       ・       ・       ・       ・       ・       ・       ・       ・       ・       ・       ・       ・       ・       ・       ・       ・       ・       ・       ・       ・       ・       ・       ・       ・       ・       ・       ・       ・       ・       ・       ・       ・       ・       ・       ・       ・       ・       ・       ・       ・       ・       ・       ・       ・       ・       ・       ・       ・       ・       ・       ・       ・       ・       ・                                                                                                    | ┃<br>다운로드 🏢 | 검색<br>역셀 상세 내용(업무용)      |
| ☆ 한금영수증       ·       ·       ·       ·       ·       ·       ·       ·       ·       ·       ·       ·       ·       ·       ·       ·       ·       ·       ·       ·       ·       ·       ·       ·       ·       ·       ·       ·       ·       ·       ·       ·       ·       ·       ·       ·       ·       ·       ·       ·       ·       ·       ·       ·       ·       ·       ·       ·       ·       ·       ·       ·       ·       ·       ·       ·       ·       ·       ·       ·       ·       ·       ·       ·       ·       ·       ·       ·       ·       ·       ·       ·       ·       ·       ·       ·       ·       ·       ·       ·       ·       ·       ·       ·       ·       ·       ·       ·       ·       ·       ·       ·       ·       ·       ·       ·       ·       ·       ·       ·       ·       ·       ·       ·       ·       ·       ·       ·       ·       ·       ·       ·       ·       ·       ·       ·       ·       ·                                                                                                    | 다운로드 🧾      | 검색<br>액셀 상세 내용(업무용)      |
| · · · · · · · · · · · · · · · · · · ·                                                                                                    | 다운로드 📕      | 엑셀 상세 내용(업무용)            |
| 15로       15로       15로       15로       15로       15로       15E       15E                | 나운도느 📙      | 엑셀 상세 내용(업무용)            |
| · · · · · · · · · · · · · · · · · · ·                                                                                                    |             |                          |
| 한 상품관리       8       01202005081721101199       2020/05/08 17:21:10       2020년 05월 08일       오파시티       최용수       0106286623         주문 및 배송관리       7       01202004271408180004       2020/04/27 14:08:18       2020년 04월 27일       오파시티       최용수       0106286623         전체주문내역       6       02202004171539350002       2020/04/17 15:39:35       2020년 04월 17일       대응 전체 주문 내       최용수       01062866223         미이그라이       4       0120200430052130016       2020/04/17 15:39:35       2020년 04월 17일       대응 전체 주문 내       체용수       01062866223                                                                                                    | 결제수단 결제금액   | 상태                       |
| 주문 및 배송관리       7       0102004271408180004       2020/04/27 14:08:18       2020 년 04월 27일       오파시티       최용       01062866223         전체주문내역       6       02202004171539350002       2020/04/17 15:39:35       2020 년 04월 17일       대불 기관       체용       01062866223         10       010200042131348110003       2020/04/13 13:48:11       2020 년 04월 13일       가우보이       체험       01062866223         10       0101-350       2020/04/13 13:48:11       2020 년 04월 13일       파우보이       체험       01062866223       대                                                                                                    | 신용카드 3,004원 | 취소완료                     |
| 6         02202004171539350002         2020/04/17 15:39:35         2020 년 04월 17일         대를 기 전 1         체용수         01062866223           5         01202004131348110003         2020/04/13 13:48:11         2020 년 04월 13일         카우보이         체험석         01046314167           100그하이         4         01202004030052130016         2020/04/03 00:52:13         2020 년 04월 03일         펄럭펄럭         Test         01062866223                                                                                                    | 신용카드 3,004원 | 취소완료                     |
| 선제수분내역 5 01202004131348110003 2020/04/13 13:48:11 2020년 04월 13일 카우보이 쇄현석 01046314167 ·<br>미이그하이 4 01202004030052130016 2020/04/03 00:52:13 2020년 04월 03일 펄럭펄럭 Test 01062866223 ·                                                                                                    | 신용카드 4,008원 | 취소완료                     |
| 미이그하이 4 01202004030052130016 2020/04/03 00:52:13 2020년 04월 03일 펄럭펄럭 Test 01062866223                                                                                                    | 신용카드 1,004원 | 취소완료                     |
|                                                                                                    | 신용카드 1,304원 | 결제실패                     |
| 3 01202004022303240004 2020/04/02 23:03:24 2020년 04월 02일 카우보이 문병래 01066512441 ·                                                                                                    | 신용카드 1,004원 | 취소완료                     |
| 신규수문 2 01202004022252030002 2020/04/02 22:52:03 2020년 04월 02일 펄럭펄럭 최용수 01062866223 ·                                                                                                    | 신용카드 1,104원 | 취소완료                     |
| 배송준비 1 01202004022221262119 2020/04/02 22:21:26 2020년 04월 02일 오파시티 최용수 01062866223 4                                                                                                    | 신용카드 1,004원 | 취소완료                     |
| 배송증 《 < 1 > » ② 배송· ·                                                                                                    | 취소/실패 상     | 태 확인                     |
| 배송완료                                                                                                    |             |                          |
| 취소/실패 Payup Tel. 1644-1017 Fax 050. 4982. 5300 E-Mail help@payup.co.kr / COPYRIGHT © 2016 By Payup. ALL RIGHT RESERVED                                                                                                    |             |                          |
|                                                                                                    |             |                          |

PC

### 메뉴 > 주문 및 배송관리 > 취소/실패

# 12. 주문 및 배송관리 – 취소/실패

### 2) 주문번호로 상세 내역 확인

| Payup       | MEN | U        |                                       |          |                          |                                                                                                    |                      | '민효령(과세 사업자)' 님 감시                | ·합니다 59분 35초 |       | ουτ    | Ð  | ŝ  |
|-------------|-----|----------|---------------------------------------|----------|--------------------------|----------------------------------------------------------------------------------------------------|----------------------|-----------------------------------|--------------|-------|--------|----|----|
| 🖋 플러그인 결제   | 취소  | 눈/실패     |                                       |          |                          | S Payup - Chrome                                                                                                 |                      |                                   |              |       | - □    | ×  |    |
| 🗇 카드단말기 결제  |     |          |                                       |          |                          | <ul> <li>Payap - cinome</li> <li>cn payap co kr/itemOrder/iter</li> </ul>                                        | mOrderDetail de      |                                   |              |       |        | 0  |    |
| 판매 관리       | 조회7 | 기간 / 시작일 |                                       |          | 종료일                      | Cp.payup.co.kr/itemorder/item                                                                                    |                      |                                   |              |       |        | ~  |    |
| ☑ 승인내역/취소 ▼ | 20  | 200401   |                                       | Ê        | 20200512                 | 주문번호 : 022021072                                                                                                 | 31804090003 취소완      | ±                                 |              |       |        |    | •  |
| 🗹 정산내역 🔻    |     |          |                                       |          |                          |                                                                                                    |                      |                                   |              |       |        |    |    |
| ☆ 현금영수증 ▼   |     | 고객명 .    | 상품명 주문번호                              |          |                          | and the second second second second second second second second second second second second second second second | 2106181627340111     | pc test 1 (복사) (복사<br>까/까/1/41/31 | 사) (복사)      | 1개    | 1,106원 |    |    |
| ᅠ           | 15  | द ▼      |                                       |          |                          | and the second second second second second second second second second second second second second second second |                      |                                   |              |       |        |    |    |
| SELLOVE 관리  |     | -        |                                       |          |                          | -                                                                                                    |                      |                                   |              |       |        |    | -1 |
| 및 기본설정 ▼    |     | No.      | 주문번호                                  |          | 주문일시                     | 결제정보                                                                                                    |                      | 주문취소                              |              |       |        |    |    |
| 嵤 상품관리 ▼    |     | 8        | 01202005081721101199                  |          | 2020/05/08 17:21:10      | 결제수단 : 신용카드                                                                                                    |                      | 취소완료 일자 : 2                       | 021년 07월 23일 |       |        |    |    |
| 🚚 주문 및 배송관리 | -   | 7        | ····································· | ! →      |                          | 수분사 이름 : test<br>주문자 휴대폰: 10101010                                                                               | 101 스정               |                                   |              |       |        |    |    |
| 거체조모내여      |     | 6        | 집입으로 상세                               | '<br> 내용 | 응 확인 가능                  | 주문자 전화번호 : 수정                                                                                                    |                      |                                   |              |       |        |    |    |
| 신제구군대학      |     | 5        | 01202004131348110003                  |          | 2020/04/13 13:48:11      |                                                                                                    |                      |                                   |              |       |        |    | _  |
| 미입금확인       |     | 4        | 01202004030052130016                  |          | 2020/04/03 00:52:13      | · ·                                                                                                    |                      |                                   |              |       |        |    |    |
| 시기즈므        |     | 3        | 01202004022303240004                  |          | 2020/04/02 23:03:24      |                                                                                                    |                      |                                   |              |       |        |    |    |
| 신규구군        |     | 2        | 01202004022252030002                  |          | 2020/04/02 22:52:03      |                                                                                                    |                      |                                   |              |       |        |    |    |
| 배송준비        |     | 1        | 01202004022221262119                  |          | 2020/04/02 22:21:26      | 배송정보                                                                                                    |                      | 송 (                               | 상품금액         | 1,106 | 8      |    |    |
| 배소주         |     |          |                                       |          |                          | 수령인 : test                                                                                                    |                      | 배송                                | Ξ            | 0원    |        |    |    |
| -100        | _   |          |                                       |          |                          | 휴대폰: 10101010101                                                                                                 | 수정                   |                                   |              |       | _      |    |    |
| 배송완료        |     |          |                                       |          |                          | 전화번호: 수정                                                                                                    |                      | 최종                                | 결제금액         | 1,10  | 6원     |    |    |
| 취소/실패 스     | 4   |          |                                       |          | Payup Tel. 1644-1017 Fax | 조 C 주소 : (28787) 충북 청주사<br>수정                                                                                    | 시 상당구 1순환로 1202-1 (방 | 서동) 1                             |              |       |        |    |    |
| 2           | m - |          |                                       |          |                          | 배송시 요청사항 :                                                                                                    |                      |                                   |              |       |        |    |    |
|             |     |          |                                       |          |                          | 배송 조희 :                                                                                                    |                      |                                   |              |       |        |    |    |
|             |     |          |                                       |          |                          | 1                                                                                                    |                      |                                   |              |       |        |    |    |
|             |     |          |                                       |          |                          |                                                                                                    |                      |                                   |              |       | 닫기     | 'I |    |
|             |     |          |                                       |          |                          |                                                                                                    |                      |                                   |              |       |        | _  |    |

# PC

### 메뉴 > 주문 및 배송관리 > **취소/실패**

# 13. 셀러브 공지사항

### 1) 공지사항 목록 확인

메뉴 > **셀러브 공지사항** 

| Payup                                                     | MENU                       |                 |                             | '페이업테스트가맹점 <b>(과세 시</b><br>      | 1업자)' 님 감사합니다 59분 35초 |      |
|-----------------------------------------------------------|----------------------------|-----------------|-----------------------------|----------------------------------|-----------------------|------|
| 결제 서비스                                                    | 공지사항                       |                 |                             |                                  |                       |      |
| 🖻 수기결제                                                    | 사건 고기나라                    |                 |                             |                                  |                       |      |
| ☑ SMS 결제 ▼                                                | 성접 중시 <b>사</b> 왕           |                 |                             |                                  |                       | 작성하기 |
| [] ARS 결제 ▼                                               |                            |                 |                             |                                  |                       |      |
| ♂ URL링크 결제                                                | # 제목                       |                 |                             |                                  | 작성일                   |      |
| 🗇 APP단말기 결제                                               | ♥ [공지사항] 많은이용 부탁드립니다.      |                 |                             |                                  | 2018.06.08            |      |
| 🖋 플러그인 결제                                                 | 3 고ㅜ잊사항등록                  |                 |                             |                                  | 2020.04.23            |      |
| 🗇 카드단말기 결제                                                | 2 TEST                     |                 |                             |                                  | 2020.03.16            |      |
| 판매 관리                                                     | 1 [공지] 상점을 오픈했습니다 많은 이용바랍니 | - 다^^g          |                             |                                  | 2018.01.25            |      |
| 🗹 승인내역/취소 🍷                                               | () ?                       | 작성 시            | 사용자는 상점 상!                  | 단메 <mark>뉴 [</mark> 공지사항]에서 공지내용 | 확인 가능                 |      |
| 🗹 정산내역 🏾 🔻                                                |                            | <b>##</b> 상점 메인 | ♥ 주문 조희 🗈 공지사항 📞 0108│92    |                                  | Q 🖶 Cart 0 🗸          |      |
| <ul> <li>※ 정보변경</li> <li>▼</li> <li>SELLOVE 관리</li> </ul> | ► <b>&gt;</b>              |                 |                             | NOTICE & EVEN                    | I T                   |      |
| 및 기본설정 ▼<br>餁 상품관리 ▼                                      |                            |                 |                             | 공지사항부터 이벤트까지 다양한 소식을 확인해보세       | 요 :)                  |      |
| 🚚 주문 및 배송관리 🏾 🎽                                           |                            |                 |                             |                                  |                       |      |
| ♥ 셀러브 공지사항                                                |                            | no              | 제목                          |                                  | 작성일                   |      |
| 문 메인배너 설정                                                 | Ո                          | 4               | [용시]시스템 점검으로 인해서 잠시 중단합니다.  |                                  | 2021.05.21            |      |
|                                                           |                            | <b>₹</b> 2      | 공지사항입다                      |                                  | 2021.03.04            |      |
|                                                           |                            | ₩3              | [공지사항] 많은이용 부탁드립니다.         |                                  | 2018.06.08            |      |
|                                                           |                            | <b>₹</b> 3      | [공지] 상점을 오픈했습니다 많은 이용바랍니다^/ | .ā                               | 2018.01.25            |      |
|                                                           |                            | 5               | 기기<br>최전                    |                                  | 2021.03.04            |      |
|                                                           |                            | 3               | н                           |                                  | 2020.11.02            |      |
|                                                           |                            | 2               | 고ㅜ잊사항등록                     |                                  | 2020.04.23            |      |
|                                                           |                            | 1               | TEST                        |                                  | 2020.03.16            |      |

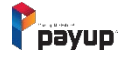

# 13. 셀러브 공지사항

# 메뉴 > **셀러브 공지사항**

PC

2) 공지사항 작성하기

| Ррауир        | MENU |                     |                                                                                          | '페이업테스트가맹겸(과세 사업자)' 님 감사합니다 59분 35초 (LOC OUT) | ()<br>() |
|---------------|------|---------------------|------------------------------------------------------------------------------------------|-----------------------------------------------|----------|
| 결제 서비스        | 공지사  | 사항                  |                                                                                          |                                               |          |
| 🗖 수기결제        | 상전 - | 공기사항                |                                                                                          | ① 작성하기 버튼 클릭 후 넘어간 페이지에서                      | 작성       |
| ⊠ SMS 결제 ▼    | 080  | 51110               |                                                                                          |                                               | 작성하기     |
| [] ARS 결제 ▼   |      |                     |                                                                                          |                                               |          |
| & URL링크 결제    | #    | 제목                  |                                                                                          | 작성일                                           |          |
| 🗇 APP단말기 결제   | 4    | [공지사항] 많은이용 부탁드립니다. |                                                                                          | 2018.06.08                                    |          |
| 🖋 플러그인 결제     | 3    |                     |                                                                                          | 2010.04.22                                    |          |
| 🗇 카드단말기 결제    | 1    | 공지사항 등록 하기          |                                                                                          |                                               |          |
| 판매 관리         |      | 제목:                 |                                                                                          |                                               |          |
| 🗹 승인내역/취소 🏾   |      |                     |                                                                                          |                                               |          |
| 🗹 정산내역 🏾 🔻    |      | 탑 게시 여부 :           | ○ 사용 ● 미사용                                                                               |                                               |          |
| ☆ 현금영수증 ▼     |      | 내용:                 | <u></u> 3pt v) 3pt v) 7t 2t 7t 7t 2t v 2 v 7t 7t) () () () () () () () () () () () () () | » (4) URL ☆ □ Q                               |          |
| 🗇 정보변경 🏾 🔻    |      |                     |                                                                                          |                                               |          |
| SELLOVE 관리    |      |                     |                                                                                          |                                               |          |
| 🖵 기본설정 🏾 🔻    |      |                     |                                                                                          |                                               |          |
| 巤 상품관리 ▼      |      |                     |                                                                                          |                                               |          |
| 🛲 주문 및 배송관리 🔻 |      |                     |                                                                                          |                                               |          |
| ☆ 셀러브 공지사항    | -    |                     |                                                                                          |                                               |          |
| 맘 메인배너 설정     | J    |                     |                                                                                          |                                               |          |
|               |      |                     |                                                                                          |                                               |          |
|               |      |                     | 1510                                                                                     | 영역을 드래그하며 입력창 크기를 조괄할 수 있습니다. ×               |          |
|               |      |                     |                                                                                          | \$ 입력창 크기 조절                                  |          |
|               |      |                     |                                                                                          |                                               |          |
|               |      |                     | 목록으로                                                                                     | 수성하기                                          |          |

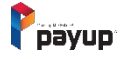

# 13. 셀러브 공지사항

### 3) 공지사항 삭제 및 수정

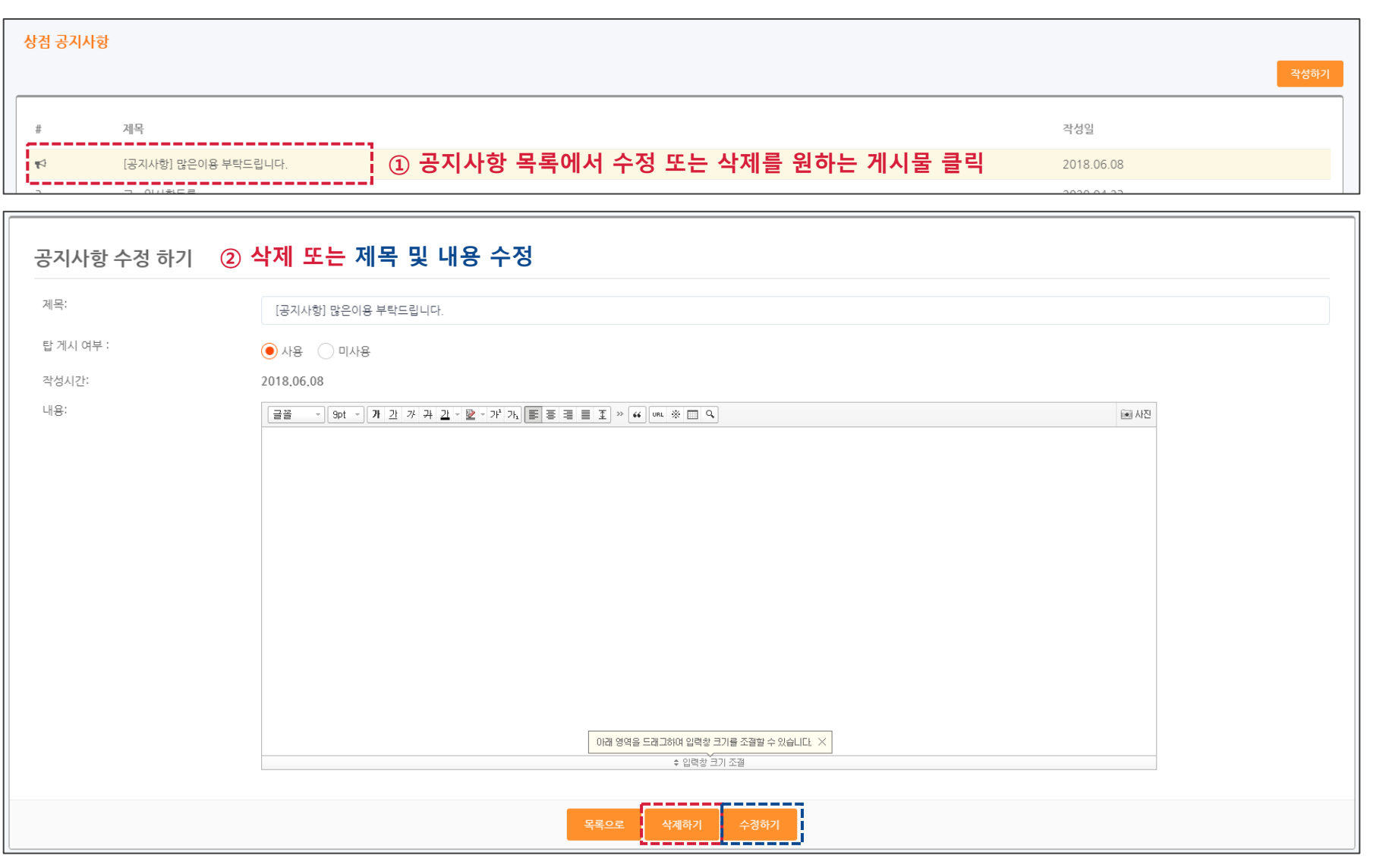

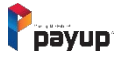

메뉴 > 셀러브 공지사항

# 14. 메인 배너 설정

### 1) 메인 배너 등록

| Ррауир          | MENU      | ·페이업테스트가영점(관세 사업자)' 님 강사합니다 59분 55초 (LOC OUT) 💽 🕸                                                                |
|-----------------|-----------|----------------------------------------------------------------------------------------------------|
| 결제 서비스          | 메인배너      |                                                                                                    |
| 🖻 수기결제          |           |                                                                                                    |
| ☑ SMS 결제 ·      | 메인배너 등록   |                                                                                                    |
| [] ARS 결제 ▼     | * 노출여부    | ◉ 노ੇ ○ પઽ함 ① 노출여부 : 미노출 시 상점에서 해당 배너가 노출되지 않습니다.                                                                 |
| ♂ URL링크 결제      |           |                                                                                                    |
| 🛱 APP단말기 결제     | * 배너명     |                                                                                                    |
| 🖋 플러그인 결제       | ★ 배너 이미지  |                                                                                                    |
| 🗇 카드단말기 결제      |           | *가로 사이즈 1200px는 필수입니다. jpg,jpeg,gif,png만 가능, 최대3MB ② 배너 이미지 : 가로 사이즈는 1200px 이상이 되어야 합니다.                        |
| 판매 관리           |           |                                                                                                    |
| 🗹 승인내역/취소 🏾     | * 링크 사용여부 | ○ 사용                                                                                                    |
| ☑ 정산내역 ▼        | 리고 조소     |                                                                                                    |
| ☆ 현금영수증 ▼       | 37 12     | ·패믹 클릭사 '이동하는 URL주조 껍디너                                                                                          |
| 🕸 정보변경 🏾        |           | ② 링크주소: 배너 클릭 시 이동하기를 원하면 링크 사용을 선택 후 링크주소를 입력.                                                                  |
| SELLOVE 관리      |           | 수소는 http:// 포함한 전체 주소로 입턱해야 합니다.                                                                                 |
| 및 기본설정 ▼        |           | 목록으로 등록하기                                                                                                    |
| 씁 상품관리 ▼        |           |                                                                                                    |
| 🚛 주문 및 배송관리 🏾 🎽 |           |                                                                                                    |
| 📢 셀러브 공지사항      |           |                                                                                                    |
| 맘 메인배너 설정 스냅    |           | Payup Tel. 1644-1017 Fax 050. 4982. 5300 E-Mail help@payup.co.kr / COPYRIGHT © 2016 By Payup. ALL RIGHT RESERVED |
| /n              | Ŋ         |                                                                                                    |
| اس <u></u>      | Ŋ         |                                                                                                    |

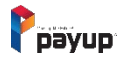

PC

### 메뉴 > 메인배너 설정

### 14. 메인 배너 설정

2) 메인 배너 목록 및 순서 변경

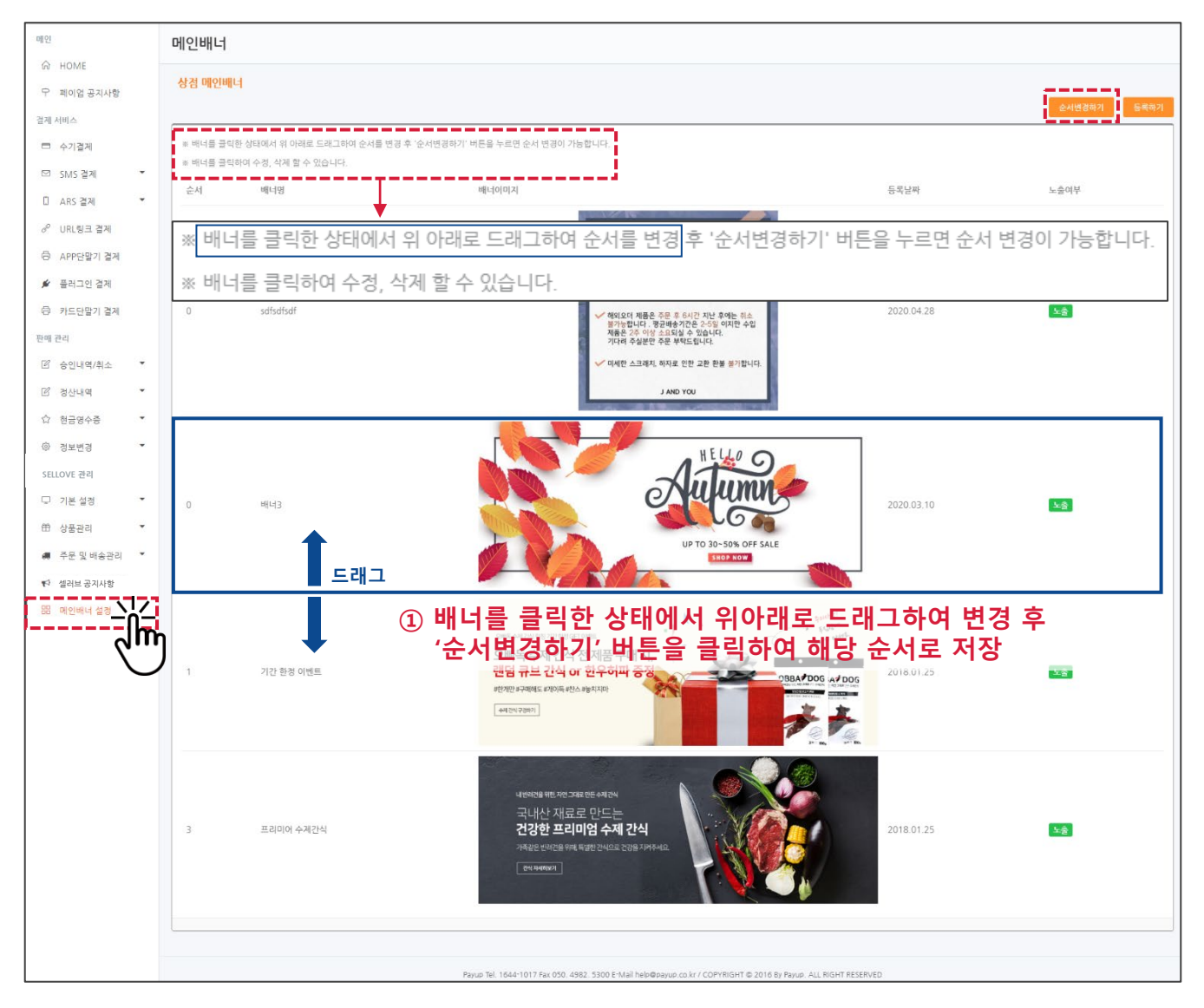

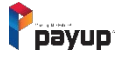

Copyright 2021 by Payup

PC

# SELLOVE USER MANUAL ver4.0

# 셀러브 Nobile 버전

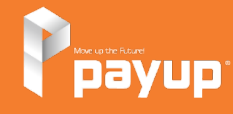

Copyright 2021 by Payup

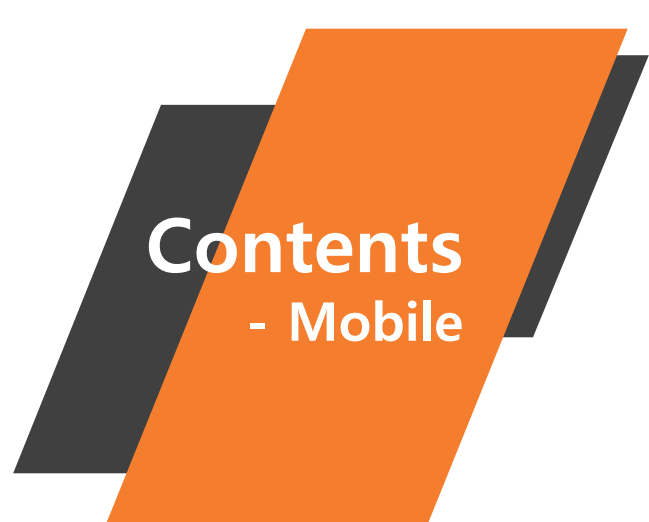

### 01] 기본설정

1) 상점주소 확인 및 상점 설정

### 02] 상품등록

- 1) 추천상품, 할인가 적용
- 2) 이미지 등록 및 옵션 설정
- 3) NEW 옵션 설정 및 추가 옵션

### 03] 상품관리

1) 리스트 및 상세정보 수정

### 04] 주문내역

1) 주문내역 조회하기

- 2) 주문내역 개별 상세내용 확인
- 3) 무통장 입금 확인하기

# 01. 기본설정

### 1) 상점주소 확인 및 상점설정

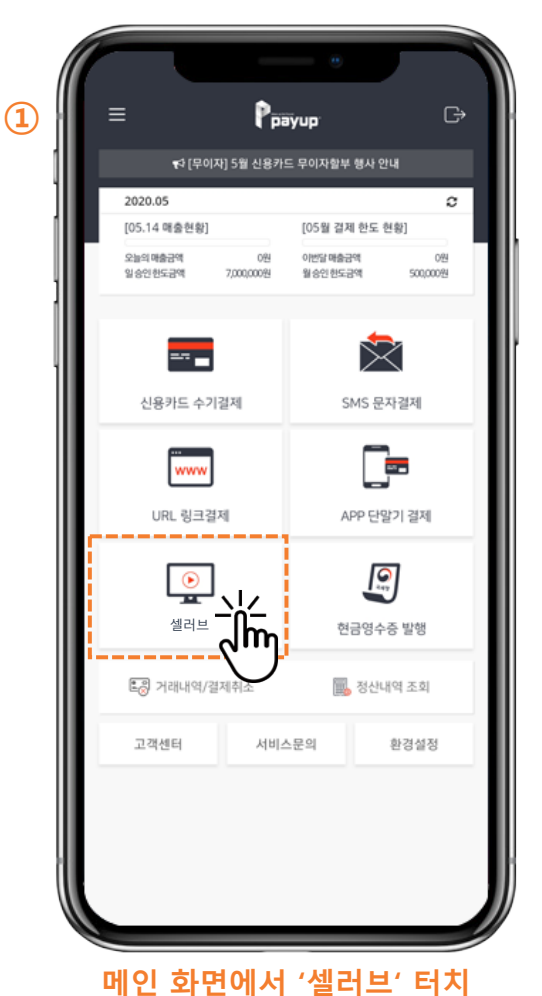

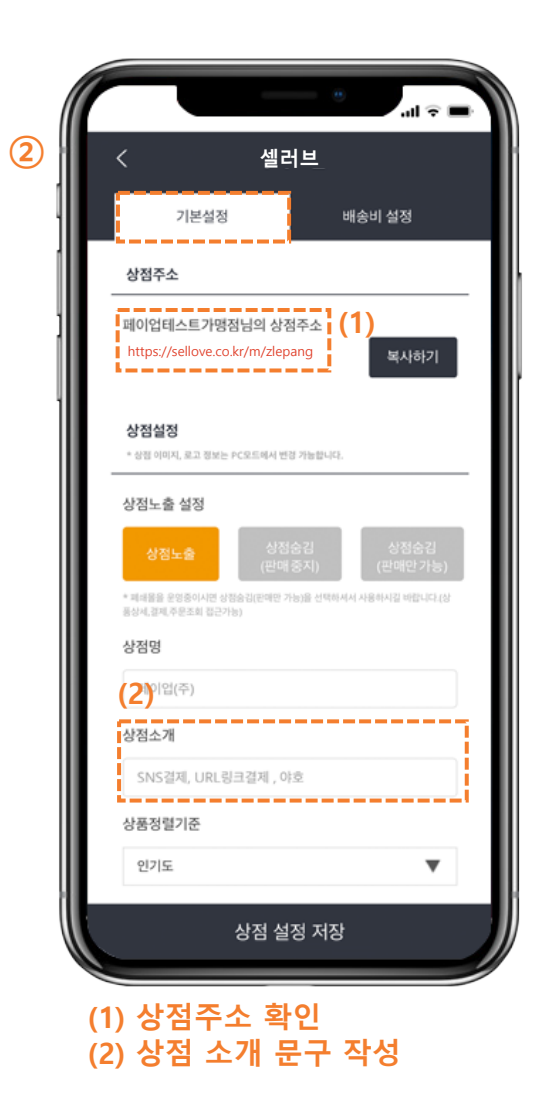

Mobile

### 메인 > 라이브샵 > 기본설정

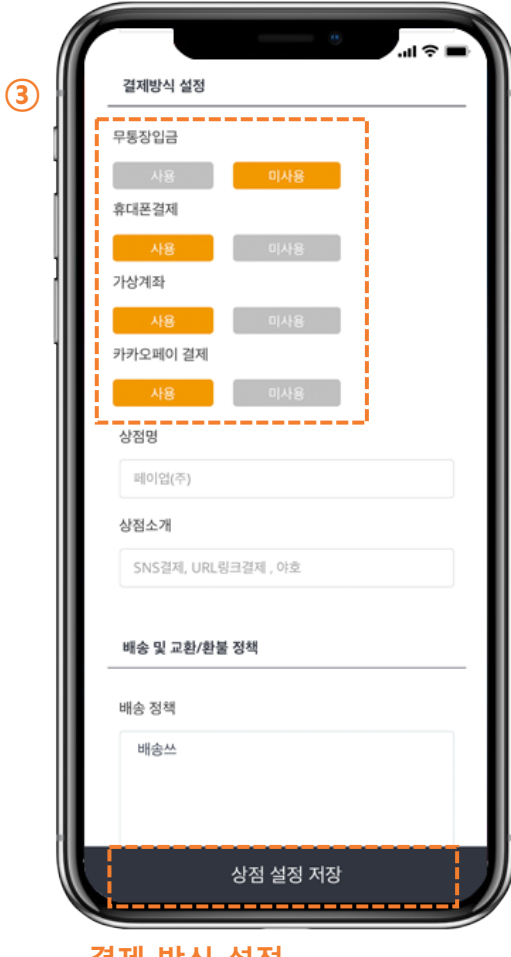

#### 결제 방식 설정 - 무통장입금, 휴대폰 결제, 가상계좌 결제, 카카오페이 결제

\*무통장 입금 사용 선택 시 구매자가 결제 전 선택하여 결제 가능

Payup

# 02. 상품등록

### 1) 추천상품, 할인가 적용

| <                                  | 셀러브                   |      |
|------------------------------------|-----------------------|------|
| 상품관리                               | 상품등록                  | 카테고리 |
| 상품등록                               |                       |      |
| 카테고리                               |                       |      |
| 테슷티                                |                       | •    |
| 컨텐츠타입                              |                       |      |
| 실물                                 |                       | •    |
| * 상품명                              |                       |      |
| 추천상품 설정                            | 성진안한                  | ]    |
| * 추천 상품 설정 시 상품목<br>추천상품 개수는 제한이 없 | 록 가장 앞쪽에 배치되며<br>습니다. |      |

| 2) | * 상품의 순서는 인기도 정렬일때 적용 되며<br>나은 21이스로 야양에 약히 빠나다. |
|----|--------------------------------------------------|
|    | 할인가 적용                                           |
|    | 적용 미적용                                           |
|    | * 할인 전 금액                                        |
|    | 8                                                |
|    | * 상포 그애                                          |
|    |                                                  |
|    | 2                                                |
|    | 재고량                                              |
|    |                                                  |
|    | * 미입력 시 판매 수량 제한이 없습니다.                          |
|    | 이 문제 구전한 것 한 사진 구제 제소가 작품들이다.<br>옵션 설정           |
|    | 설정함 설정안함                                         |
|    | NEW 음셔 설정                                        |
|    | 서저하 성지아하                                         |
|    |                                                  |
|    | 담은재고표시                                           |
|    | 표시안함                                             |
|    | 개별배송비 설정                                         |
|    | 사용 미사용                                           |
|    | 원산지                                              |
|    |                                                  |

Mobile

#### 메인 > 라이브샵 > 상품등록

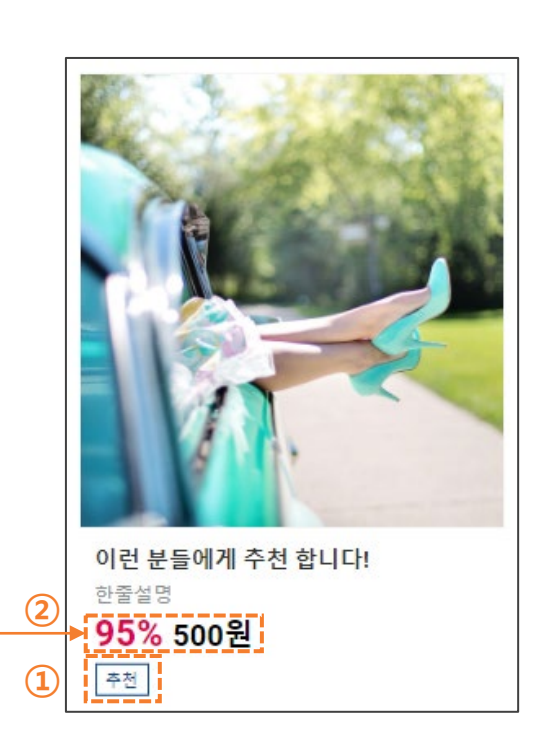

# 02. 상품등록

### 2) 이미지 등록 및 옵션 설정

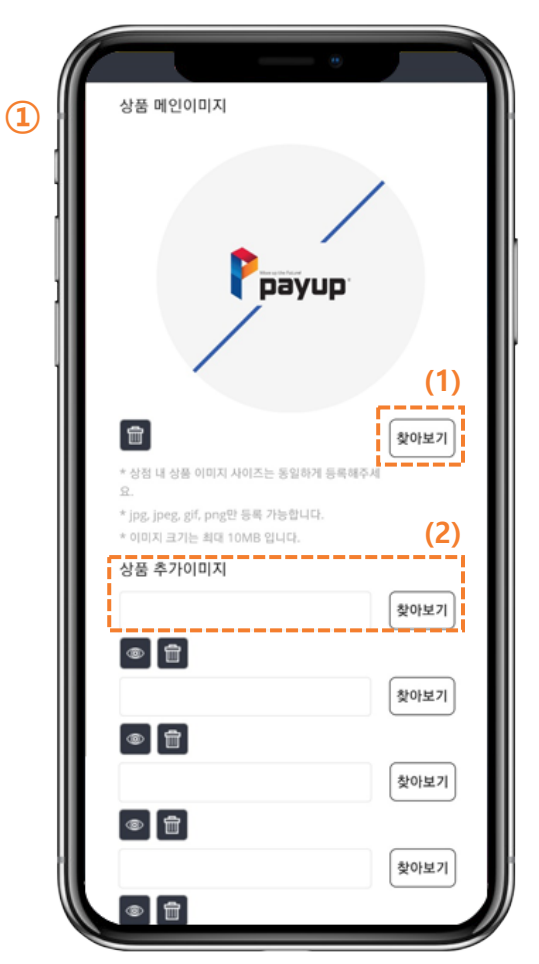

# (1) 상품 대표 이미지 설정(2) 상품 추가 이미지 설정 (최대 5개)

\*이미지 업로드 조건 확인 필수 \*아이폰 이미지 업로드 불가

| * 미입력 시 판매 수                | 량 제한이 없습니 |                         |                           |
|-----------------------------|-----------|-------------------------|---------------------------|
| * 미결제 주문은 약                 | 한 시간 후에 제 | 고가 복원됩니다.               |                           |
| 옵션 설정                       |           |                         |                           |
| 설정함                         | 설정        | 안함                      | (1)                       |
| 옵션명                         |           |                         |                           |
|                             |           |                         |                           |
| <b>화이트 ×</b><br>성표(.) 또는 Er | 불력 ×      | 이속적으로 입력                |                           |
|                             |           |                         |                           |
| 메인옵션자                       | 1고관리기등시   | 19                      |                           |
| +                           | (2)       | 모든 옵션 7                 | 배고/금액 설정                  |
|                             | * 재고관리기능  | 미사용 시 상품지               | l고향을 사용합니다.               |
| * 사용 (                      | + 옵션재고 미입 | 력 시 해당 옵션은              | 풍철로 표시됩니다.                |
|                             | * 미결제 수는  | 은 약 한 시간 후<br>2 재설정 시에는 | 에 재고가 복원되며,<br>복원되지 않습니다. |
|                             | 메인        | 옵션                      |                           |
| 옵션명                         | 옵션값       | 재고(EA)                  | 추가금액(원)                   |
| 옵션명                         | 화이트       | 0                       | 0                         |
| 옵션명                         | 블랙        | 0                       | 0                         |
|                             |           |                         |                           |
| NEW 옵션 설정                   | 1         |                         |                           |
| 설정함                         | 설정        | 안함                      |                           |
| 남은재고 표시                     |           |                         |                           |
| 표시하                         | TH A      | 0181                    |                           |
| TT-11 G                     | 312.74    | 1 400 (2)               |                           |

(2)

(1) 사용 시 옵션명, 옵션값 입력(2) 모든 옵션 추가 금액 설정 가능

#### ※ 옵션 사용 방법 ※

- 1) 옵션명 입력
- 2) 옵션 값 입력 후 쉼표(,) 또는 Enter키를통해 옵션 값을 연속적으로 입력 가능
- [+], [-] 버튼을 통해 옵션을 추가, 삭제 가능.
   (최대 5개 까지)
- 4) 옵션 값 입력 후 [모든 옵션 추가금액 설정]버튼을 클릭하여 추가금액을 입력(필수)

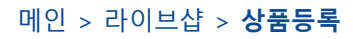

**Mobile** 

# 02. 상품등록

### 3) NEW 옵션 설정 및 추가 옵션

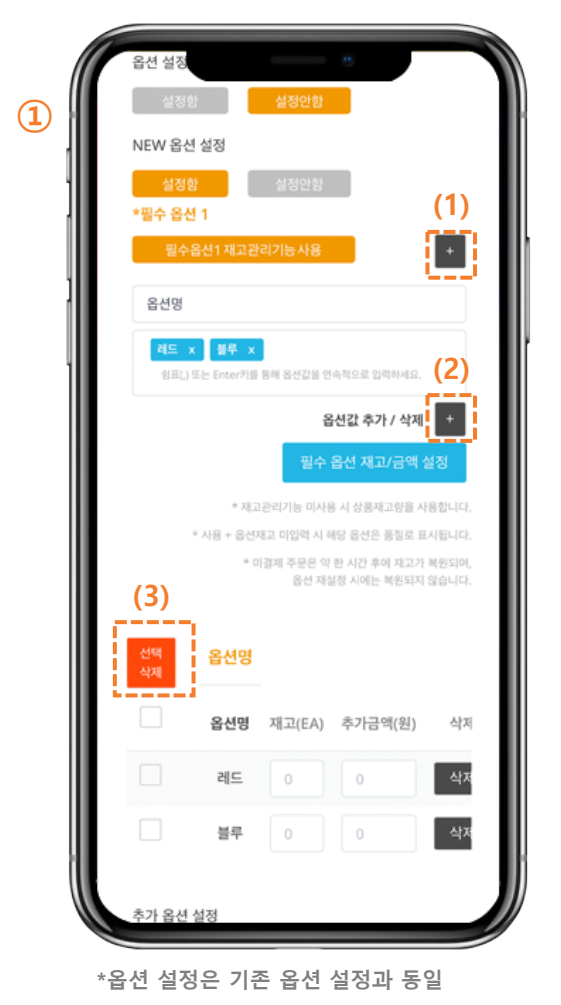

(1) 필수 옵션 추가 가능 (최대 3개)
(2) 옵션 값 추가 가능 (최대 4개)
(3) 옵션 선택적 삭제 기능 추가

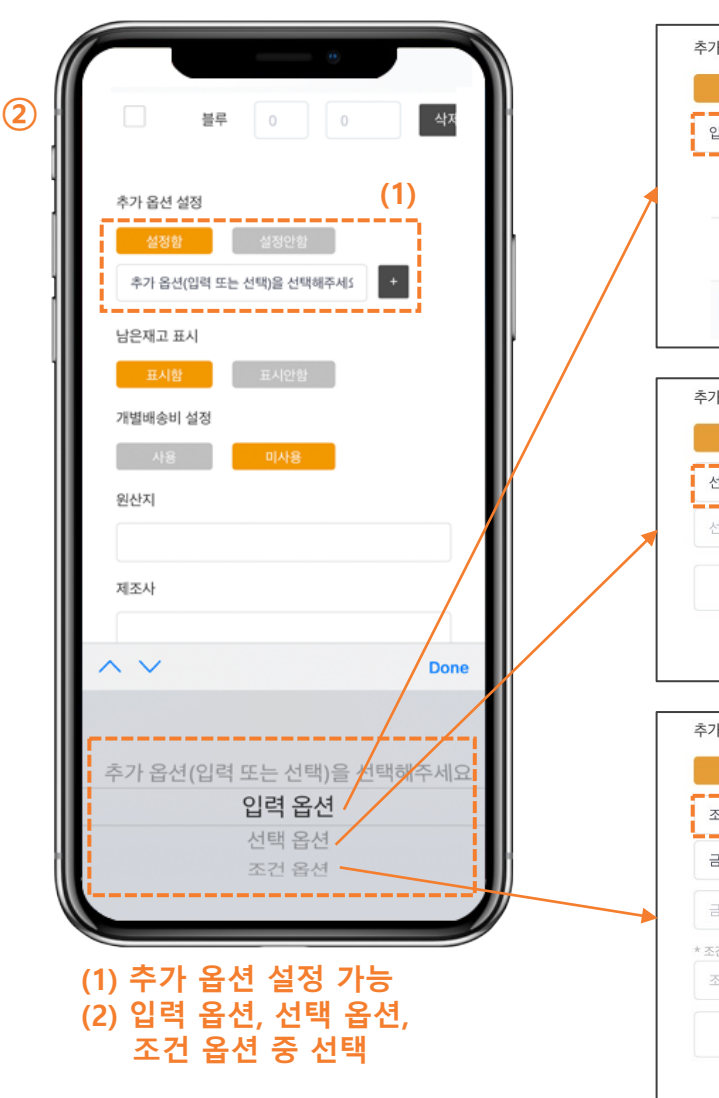

메인 > 라이브샵 > 상품등록

**Mobile** 

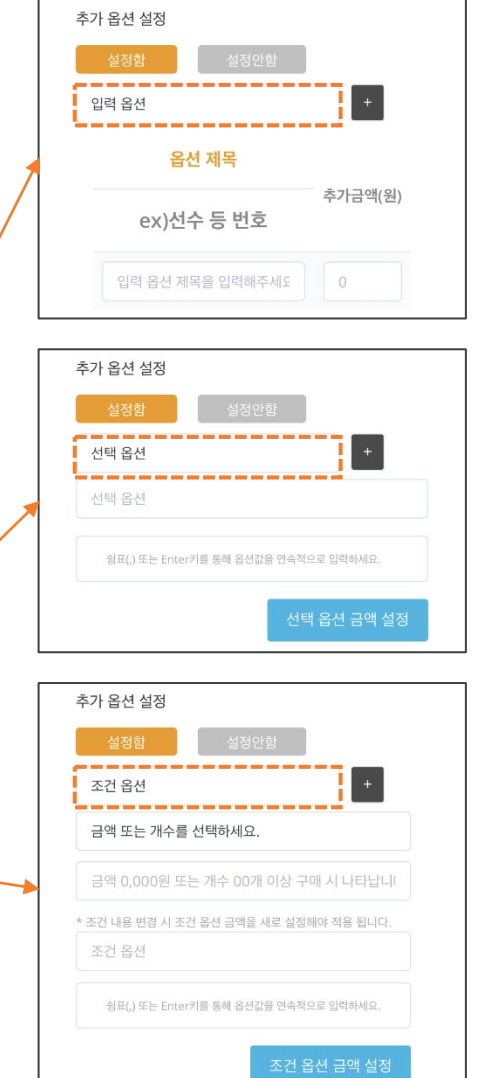

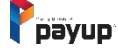

# 03. 상품관리

### 1) 리스트 및 상세정보 수정

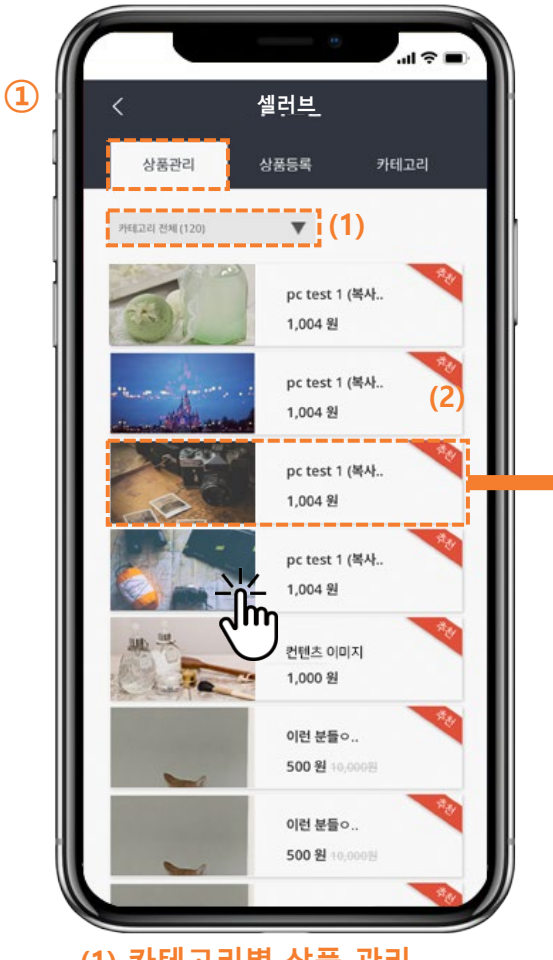

(1) 카테고리별 상품 관리(2) 상품 클릭 시 수정 가능

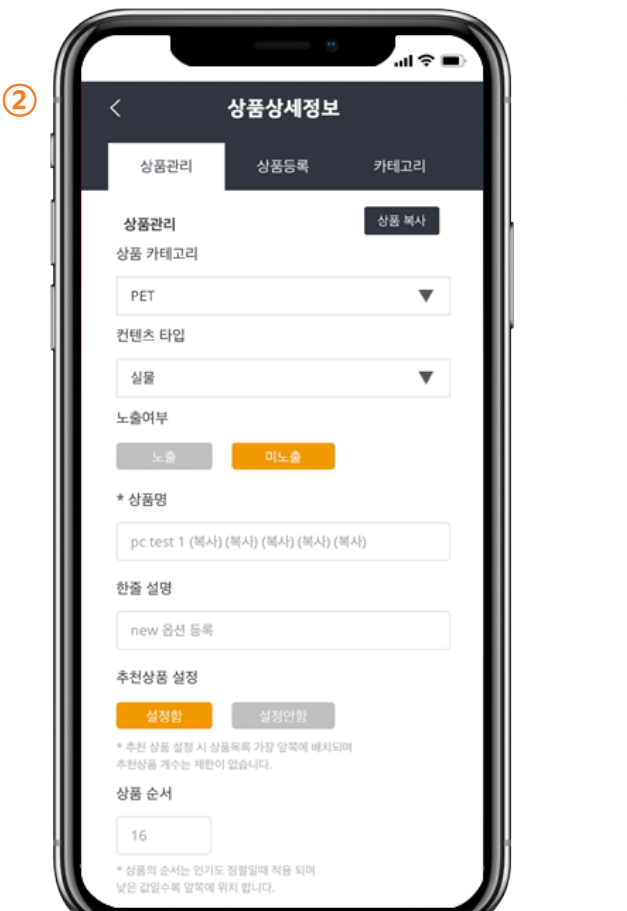

### 메인 > 라이브샵 > 상품관리

**Mobile** 

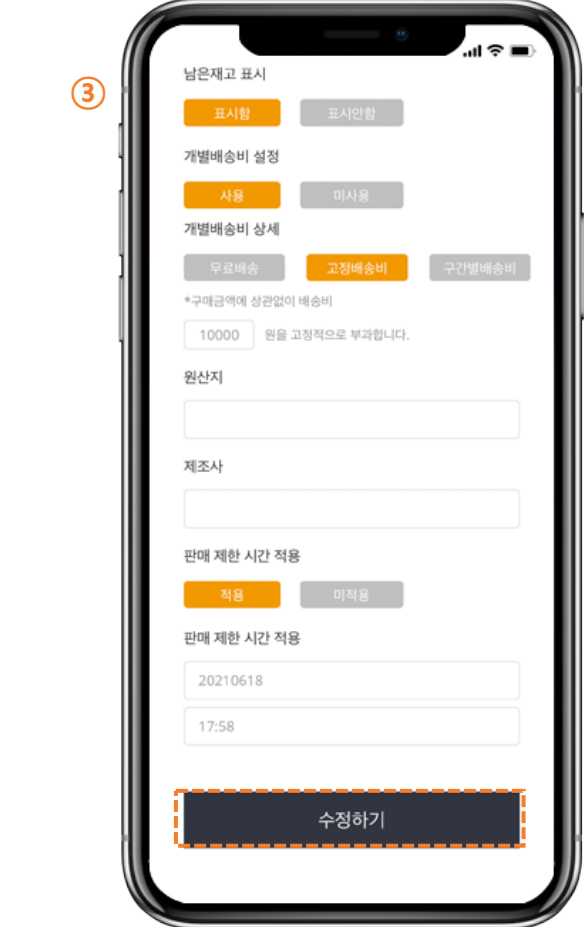

### 상세내용 수정 후 '수정하기' 버튼 터치

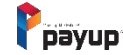

### 04. 주문내역

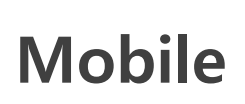

### 1) 주문내역 조회하기

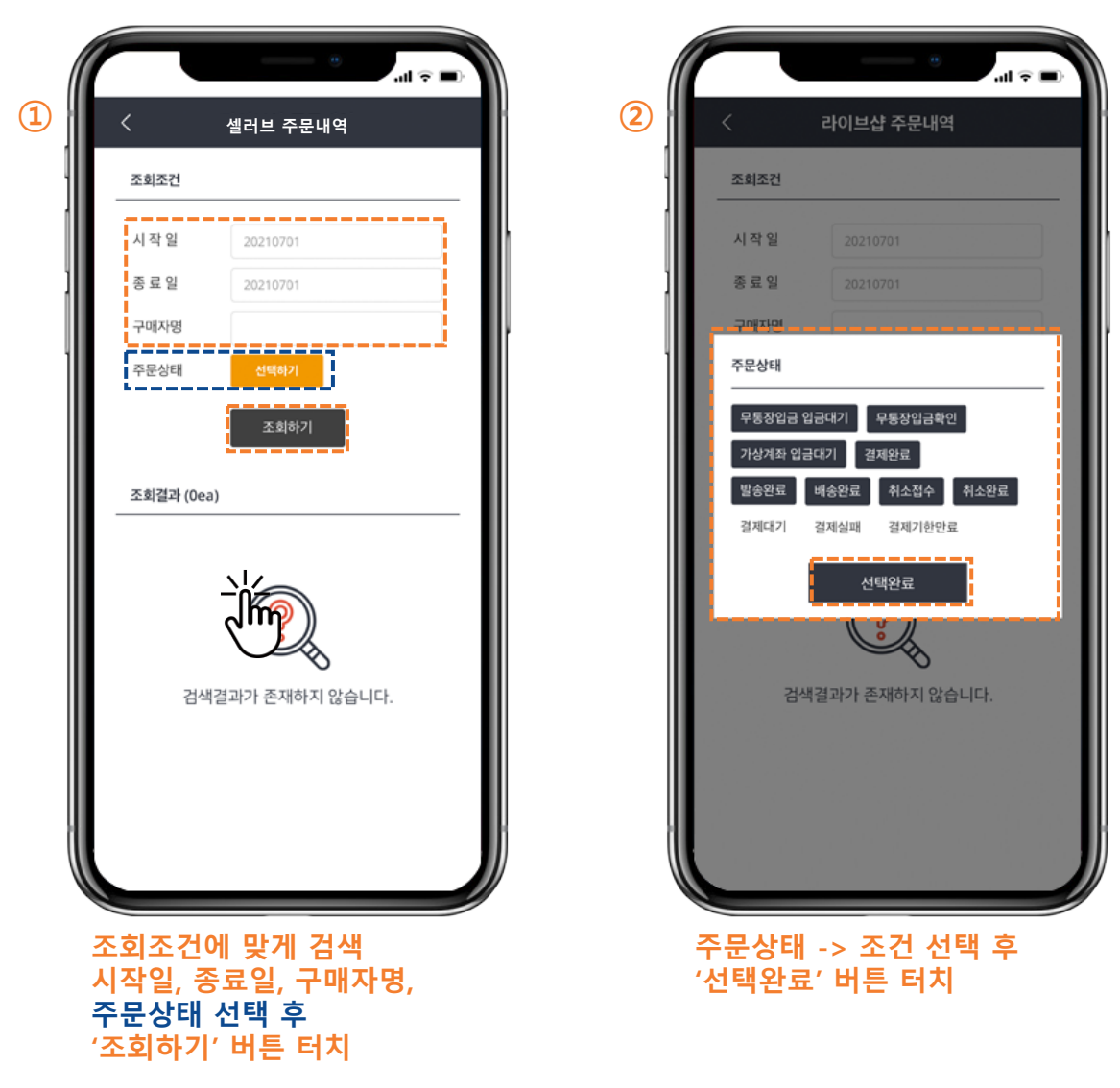

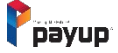

# 04. 주문내역

### 2) 주문내역 개별 상세내용 확인

| 5                                                                                                    | 셀러브 주문내역                                                                                                    |
|----------------------------------------------------------------------------------------------------|----------------------------------------------------------------------------------------------------|
| 조회조건                                                                                                   |                                                                                                    |
| 시 작 일                                                                                                  | 20210614                                                                                                    |
| 종 료 일                                                                                                  | 20210701                                                                                                    |
| 구매자명                                                                                                   |                                                                                                    |
| 주문상태                                                                                                   | 선택하기                                                                                                    |
| 조회결과 (24<br>취소/실                                                                                       | 4ea)<br>a) 01202106291658490010                                                                                                    |
| 조회결과 (24<br>취소/실<br>2021-06<br>Ksj<br>이런 분들<br>500원                                                    | <b>4ea)</b><br>페 01202106291658490010<br>5-29 16:58:49<br>에게 추천 합니다!                                                                                    |
| 조회결과 (24<br>취소/살<br>2021-06<br>Ksj<br>이런 분들<br>500원<br>미입금#                                            | tea)<br>III 01202106291658490010<br>5-2916558:49<br>i에게 추천 합니다!<br>엔 01202106291658200009                                                               |
| 조회결과 (24<br>취소/실<br>2021-06<br>Ksj<br>이런 분들<br>500원<br>2021-06<br>Ksj<br>이런 분들<br>500원                 | 4ea)<br>페 01202106291658490010<br>5-29 16:58:49<br>에게 추천 합니다!<br>1월 01202106291658200009<br>5-29 16:58:20<br>에게 추천 합니다!<br>기상기                          |
| 조회결과 (24<br>취소/설<br>2021-06<br>Ksj<br>이런 분들<br>500원<br>미입금요<br>2021-06<br>Ksj<br>이런 분들<br>500원<br>취소/설 | tea)<br>데 01202106291658490010<br>5-29 16:58:49<br>에게 추천 합니다!<br>엔 01202106291658200009<br>5-29 16:58:20<br>에게 추천 합니다!<br>기상개<br>데 01202106291657240008 |

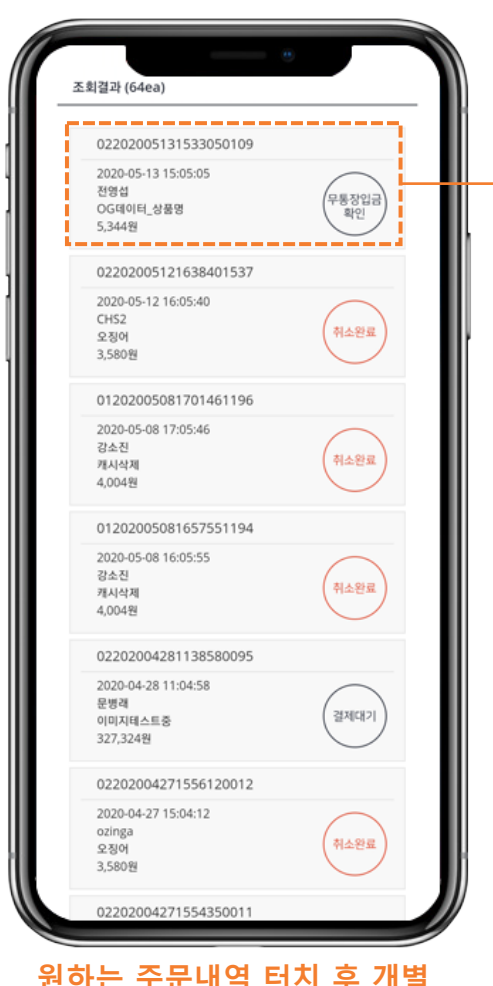

2

### 원하는 주문내역 터치 후 개별 상세내용 확인 가능

# Mobile 메인 > 라이브샵 > 주문내역

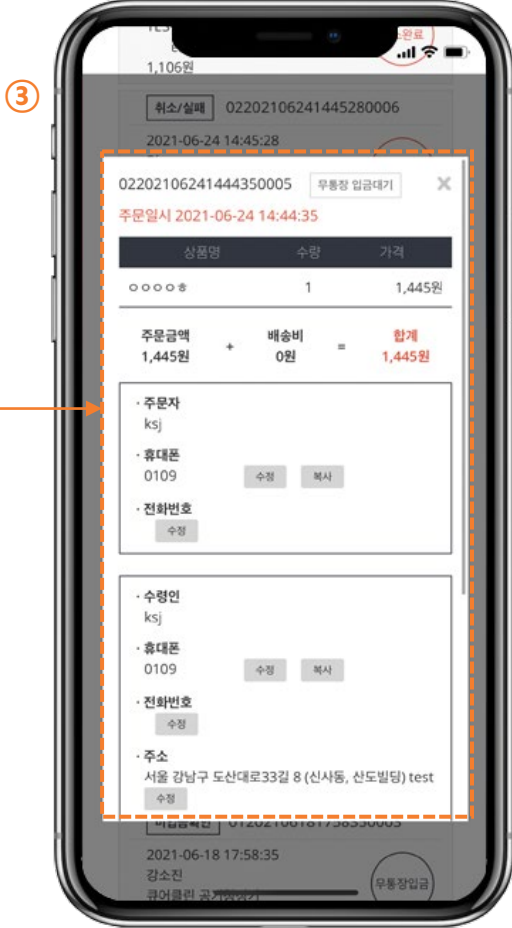

팝업으로 상세내용 확인

(팝업 내 스크롤을 이용하여 확인)

Payup

# 04. 주문내역

### 3) 무통장 입금 확인하기

|                                                                                                    | 셀러브 주문내역                                                                                                    |                                        |
|----------------------------------------------------------------------------------------------------|----------------------------------------------------------------------------------------------------|----------------------------------------|
| 조회조건                                                                                                    |                                                                                                    |                                        |
| 시 작 일                                                                                                    | 20210614                                                                                                    |                                        |
| 종 료 일                                                                                                    | 20210701                                                                                                    |                                        |
| 구매자명                                                                                                    |                                                                                                    |                                        |
| 주문상태                                                                                                    | 선택하기                                                                                                    |                                        |
| 조회결과 (24<br>미입금확                                                                                              | ea)<br>인 022021062414443500                                                                                              | 005                                    |
| 조회결과 (24<br>미입금확<br>2021-06<br>ksj<br>0 0 0 0 0                                                               | ea)<br>10 022021062414443500<br>-24 14:44:35<br>5 (1                                                                     | 005                                    |
| 조회결과 (24<br>미입금확<br>2021-06<br>ksj<br>0 0 0 0 0 0<br>1,445원<br>미입금확                                           | ea)<br>인 022021062414443500<br>-24 14:44:35<br>5 (도<br>인 01202106291658200                                               | 0005<br>무통장입금                          |
| 조회결과 (24<br>미입금확<br>2021-06<br>ksj<br>0 0 0 0 1<br>1,445원<br>미입금확<br>2021-06<br>Ksj<br>0 1년 분들<br>500원        | ea)<br>원 022021062414443500<br>-24 14:44:35<br>5 (1)<br>원 01202106291658200<br>-29 16:58:20<br>에게 추천 합니다!                | 0005<br>무통장입글<br>0009<br>기상계좌          |
| 조회결과 (24<br>미입금확<br>2021-06<br>ksj<br>0 0 0 0 1<br>1,445원<br>미입금확<br>2021-06<br>Ksj<br>이런 분들<br>500원<br>취소/실패 | ea)<br>원 022021062414443500<br>-24 14:44:35<br>한 01202106291658200<br>-29 16:58:20<br>에게 추천 합니다!<br>1 012021062916572400 | 0005<br>무통장입금<br>20009<br>가상계좌<br>0008 |

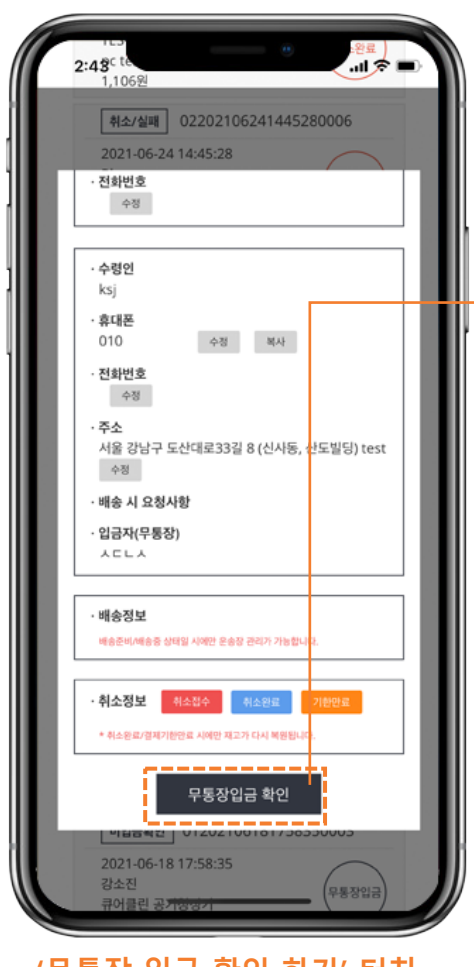

2

'무통장 입금 확인 하기' 터치

### 3 (1) . .... 무통장입금 확인 처리 하시겠습니까? 확인 취소 k----人口し人 (2) 조회결과 (64ea) 02202005131533050109 2020-05-13 15:05:05 전영섭 무통장입금) 확인 OG데이터\_상품명 5.344원

(1) 팝업에서 '확인' 터치(2) 조회결과 목록에서 변경 확인

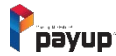

Mobile

메인 > 라이브샵 > 주문내역

# 스마트폰 결제의 선두주자 PAYUP

### 빠르고 친절한 서비스! 저희는 고객이 OK 할 때까지 서비스 합니다.

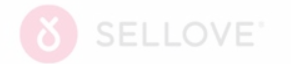

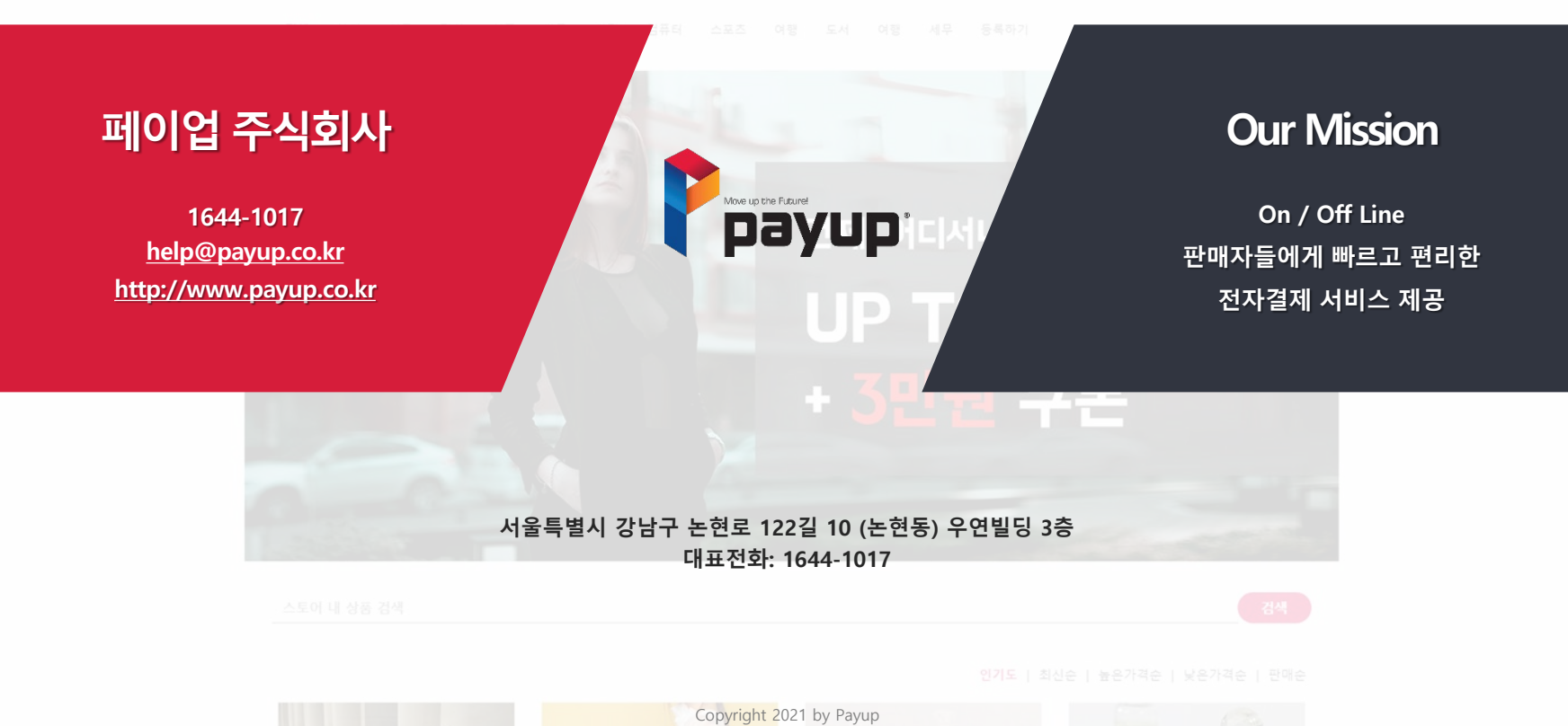